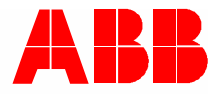

2TMD042000D0033 | 08.12.2023

# ABB-Welcome

M2138.K-A Keypad outdoor station M251381A-. Audio module M25138.M Audio/video module 5138.CR Display module 5138.K-. Keypad module 5138.FP-. Fingerprint module 5138.RP. Round pushbutton module 5138.SP. Pushbutton module

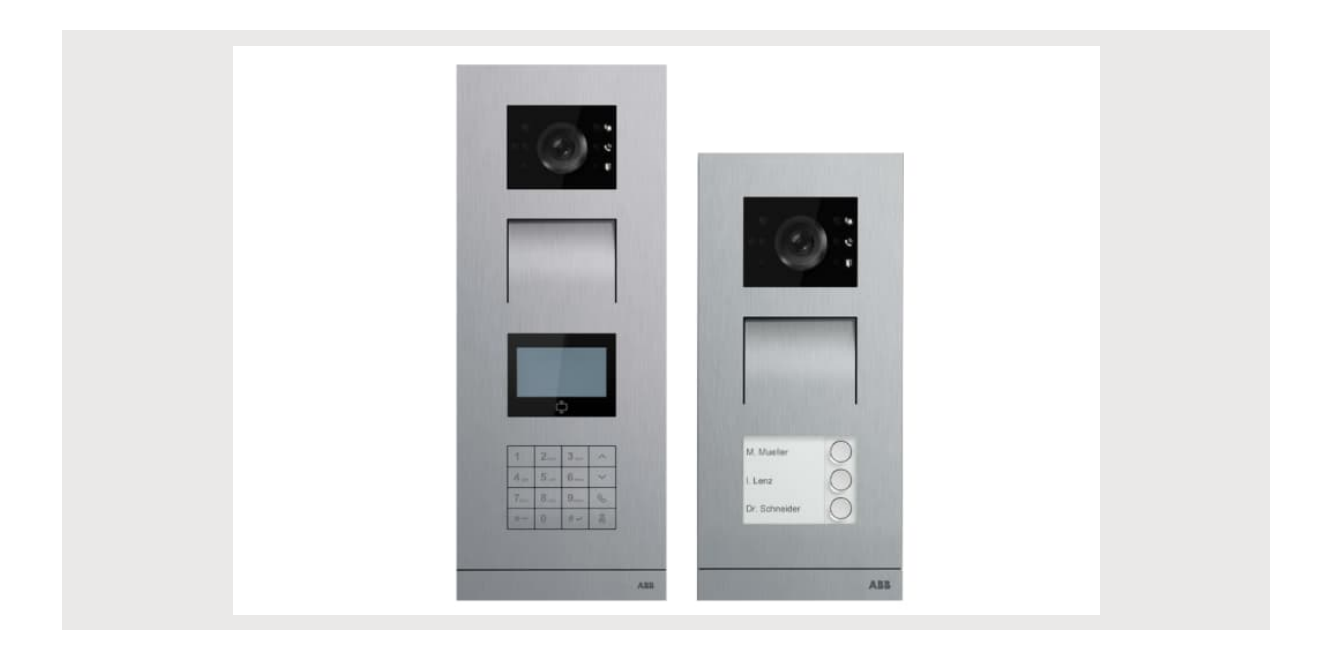

| 1 | Notes sur le manuel d'instructions4 |              |                                                   | 4        |
|---|-------------------------------------|--------------|---------------------------------------------------|----------|
| 2 | Sécurité4                           |              |                                                   | 4        |
| 3 | Utilisation prévue4                 |              |                                                   |          |
| 4 | Envir                               | onnement     |                                                   | 5        |
|   | 4.1                                 | Les disp     | ositifs ABB                                       | 5        |
| 5 | desci                               | ription du p | produit                                           | 6        |
|   | 5.1                                 | Type de      | périphérique                                      | 6        |
|   | 5.2                                 | sas et de    | e connexion                                       | 8        |
|   | 5.3                                 | Module       | audio                                             | 10       |
|   | 5.4                                 | Module a     | audio/vidéo                                       | 13       |
|   | 5.5                                 | Module       | d'affichage                                       | 16       |
|   | 5.6                                 | Module       | clavier numérique                                 | 18       |
|   | 5.7                                 | Module       | d'empreinte digitale                              | 20       |
|   | 5.8                                 | Module       | à boutone-nouseoire                               | 20       |
|   | 5.0                                 | Modulo       | à boutons-poussoirs mande                         | 22<br>22 |
|   | 5.9                                 |              |                                                   | 20       |
| 6 | Mont                                | age/Install  | ation                                             | 24       |
|   | 6.1                                 | Les exig     | ences pour l'électricien                          | 24       |
|   | 6.2                                 | Générer      | un fichier de certification                       | 25       |
|   | 6.3                                 | Montage      | )                                                 | 26       |
|   |                                     | 6.3.1        | Préparation                                       | 26       |
|   |                                     | 6.3.2        | Hauteur d'installation                            | 26       |
|   |                                     | 6.3.3        | Dimensions produit                                | 27       |
|   |                                     | 6.3.4        | Montage des modules et câblage                    | 29       |
|   |                                     | 6.3.5        | Installation apparente                            | 29       |
|   |                                     | 6.3.6        | Montage encastré sans boîtier de pré-installation | 30       |
|   |                                     | 6.3.7        | Montage encastré avec boîtier de pré-installation | 30       |
|   |                                     | 6.3.8        | Installation dans un mur creux                    | 31       |
|   |                                     | 6.3.9        | Démontage                                         | 32       |
|   |                                     | 6.3.10       | Interphone extérieur à plusieurs colonnes         | 34       |
|   |                                     | 6.3.11       | Assemblage des modules                            | 36       |
| 7 | Mise                                | en service   | & fonctionnement                                  | 37       |
|   | 7.1                                 | Interpho     | ne extérieur à boutons-poussoirs                  | 37       |
|   |                                     | 7.1.1        | Aperçu                                            | 37       |
|   |                                     | 7.1.2        | Ordre des fonctions des boutons-poussoirs         | 37       |
|   |                                     | 7.1.3        | Définition de la langue parlée                    | 38       |
|   |                                     | 7.1.4        | Extension d'un module d'affichage                 | 39       |
|   |                                     | 7.1.5        | Extension d'un module clavier numérique           | 41       |
|   | 7.2                                 | Interpho     | ne extérieur à boutons-poussoirs ronds            | 43       |
|   |                                     | 721          | Anercu                                            | 43       |
|   |                                     | 7 2 2        | Costion de partes à pues                          | 40       |
|   |                                     | 1.2.2        | Définition du formet Wiegond                      | 43       |
|   |                                     | 1.2.3        | Deminium uu lumat wieganu                         | 40       |

|          | 7.2.4    | Désactivation de la validation                            | 45 |
|----------|----------|-----------------------------------------------------------|----|
| 7.3      | Interpho | one extérieur à clavier numérique avec module d'affichage | 46 |
|          | 7.3.1    | Aperçu                                                    | 46 |
|          | 7.3.2    | Saisie de la configuration système                        | 46 |
|          | 7.3.3    | Définition du type de périphérique                        | 46 |
|          | 7.3.4    | Définition du mode d'appel                                | 46 |
|          | 7.3.5    | Gestion du mot de passe                                   | 47 |
|          | 7.3.6    | Gestion de cartes à puce                                  | 47 |
|          | 7.3.7    | Gestion des contacts                                      | 47 |
|          | 7.3.8    | Autres paramètres                                         | 48 |
|          | 7.3.9    | Réinitialisation du mot de passe système                  | 48 |
|          | 7.3.10   | Rétablissement des paramètres par défaut                  | 48 |
|          | 7.3.11   | Établissement d'un appel via l'adresse physique           | 49 |
|          | 7.3.12   | Établissement d'un appel via l'adresse logique            | 49 |
|          | 7.3.13   | Établissement d'un appel via la liste de noms             | 49 |
|          | 7.3.14   | Appel d'un concierge                                      | 50 |
| 7.4      | Interpho | one extérieur à clavier numérique sans module d'affichage | 51 |
|          | 7.4.1    | Aperçu                                                    | 51 |
|          | 7.4.2    | Saisie de la configuration système                        | 51 |
|          | 7.4.3    | Définition du type de périphérique                        | 51 |
|          | 7.4.4    | Gestion du mot de passe                                   | 52 |
|          | 7.4.5    | Définition de la langue parlée                            | 52 |
|          | 7.4.6    | Réinitialisation du mot de passe système                  | 52 |
|          | 7.4.7    | Établissement d'un appel via l'adresse physique           | 53 |
|          | 7.4.8    | Appel d'un concierge                                      | 53 |
| 7.5      | Interpho | one extérieur à empreinte digitale                        | 54 |
|          | 7.5.1    | Aperçu                                                    | 54 |
|          | 7.5.2    | Gestion des empreintes digitales                          | 54 |
| Remarque | er       |                                                           | 57 |

## 1 Notes sur le manuel d'instructions

Veuillez lire attentivement ce manuel et observer les informations qu'il contient. Cela vous aidera à prévenir les blessures et les dommages matériels, et assurera à la fois un fonctionnement fiable et une longue durée de vie de l'appareil.

Veuillez conserver ce manuel dans un endroit sûr.

Si vous passez l'appareil, transmettez également ce manuel avec.

ABB décline toute responsabilité en cas de non-respect des instructions de ce manuel.

## 2 Sécurité

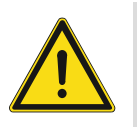

## Attention

Tension électrique !

Un contact direct ou indirect avec des pièces sous tension entraîne un passage de courant dangereux dans le corps.

Celui-ci risque d'entraîner un choc électrique, des brûlures ou la mort.

- Déconnectez la tension secteur avant tout montage et démontage !
- Faites réaliser toute intervention sur l'alimentation électrique en 100-240 V uniquement par un personnel specialize !

## 3 Utilisation prévue

Ce périphérique fait partie intégrante du système d'interphonie ABB-Welcome et fonctionne uniquement avec des composants de ce système.

## 4 Environnement

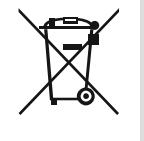

#### Envisager la protection de l'environnement!

Les appareils électriques et électroniques ne devront pas être mélangés avec les déchets domestiques.

 L'appareil contient des matières premières très intéressantes qui peuvent être recyclés. Donc, disposer d'un appareil pour un dépôt de collecte approprié.

#### 4.1 Les dispositifs ABB

Tous les emballages et les appareils d'ABB portent les marques et le test des scellés pour une disposition appropriée. Toujours éliminée les emballages et les appareils électriques et leurs composants via les centres de collecte agrée et les entreprises de valorisation.

Les produits ABB répondent aux exigences juridiques, en particulier les lois régissant les appareils électriques et électroniques et la réglementation REACH.

(EU-Directive 2012/19/EU WEEE et 2011/65/EU RoHS)

(Réglementation et loi EU-REACH pour l'exécution du décret (EG) No.1907/2006)

## 5 description du produit

## 5.1 Type de périphérique

| N° d'article | N° de commande  | Nom du produit                                                           | Coul eur            | Dimensions<br>(HxlxP)<br>Unité:mm |
|--------------|-----------------|--------------------------------------------------------------------------|---------------------|-----------------------------------|
| M21381K-A    | 2TMA210010A0051 | Interphone extérieur<br>vidéo, avec clavier et<br>badge d'identification | Aluminium           | 135 x 349 x 29                    |
| M21382K-A    | 2TMA210010A0053 | Interphone extérieur<br>vidéo, avec clavier et<br>carte à puce/Desfire   | Aluminium           | 135 x 349 x 29                    |
| M251381A-A   | 2TMA200160A0001 | Module audio                                                             | -                   | 91 x 71,5 x 28                    |
| M251381M     | 2TMA200160N0043 | Module audio/vidéo                                                       | -                   | 143 x 71,5 x 28                   |
| M251382M     | 2TMA200160N0044 | Module audio/vidéo,<br>synthèse vocale, boucle<br>en T                   | -                   | 143 x 71,5 x 28                   |
| 51381CR      | 2TMA130160N0010 | Module d'affichage, ID                                                   | -                   | 97 x 72 x 25                      |
| 51382CR      | 2TMA130160N0009 | Module d'affichage, avec carte à puce/Desfire                            | -                   | 97 x 72 x 25                      |
| 51381K-A     | 2TMA210160A0009 | Module clavier<br>numérique                                              | Aluminium           | 97 x 72 x 25                      |
| 51381K-S     | 2TMA130160X0001 | Module clavier<br>numérique                                              | Acier<br>inoxydable | 97 x 72 x 25                      |
| 51381K-W     | 2TMA130010W0014 | Module clavier<br>numérique                                              | Blanc               | 97 x 72 x 25                      |
| 51381FP-A    | 2TMA200160A0025 | Module d'empreinte digitale                                              | Aluminium           | 97 x 72 x 28                      |
| 51381FP-S    | 2TMA200160X0003 | Module d'empreinte digitale                                              | Acier<br>inoxydable | 97 x 72 x 28                      |
| 51381FP-W    | 2TMA200160W0004 | Module d'empreinte digitale                                              | Blanc               | 97 x 72 x 28                      |

| N° d'article | N° de commande  | Nom du produit                                                   | Coul eur | Dimensions<br>(HxIxP)<br>Unité:mm |
|--------------|-----------------|------------------------------------------------------------------|----------|-----------------------------------|
| 51381RP1     | 2TMA130160N0003 | Module à bouton-<br>poussoir rond, 1 bouton                      | -        | 97 x 72 x 25                      |
| 51381RP2     | 2TMA130160N0004 | Module à boutons-<br>poussoirs ronds, 2<br>boutons               | -        | 97 x 72 x 25                      |
| 51381RP3     | 2TMA130160N0005 | Module à boutons-<br>poussoirs ronds, 3<br>boutons               | -        | 97 x 72 x 25                      |
| 51382RP1     | 2TMA130160N0006 | Module à bouton-<br>poussoir rond, 1 bouton,<br>Desfire/puce     | -        | 97 x 72 x 25                      |
| 51382RP2     | 2TMA130160N0007 | Module à boutons-<br>poussoirs ronds, 2<br>boutons, Desfire/puce | -        | 97 x 72 x 25                      |
| 51382RP3     | 2TMA130160N0008 | Module à boutons-<br>poussoirs ronds, 3<br>boutons, Desfire/puce | -        | 97 x 72 x 25                      |
| 51381SP3     | 2TMA130160N0001 | Module à boutons-<br>poussoirs ronds, 3/6<br>boutons             | -        | 97 x 72 x 25                      |
| 51381SP4     | 2TMA130160N0002 | Module à boutons-<br>poussoirs ronds, 4/8<br>boutons             | -        | 97 x 72 x 25                      |

#### 5.2 sas et de connexion

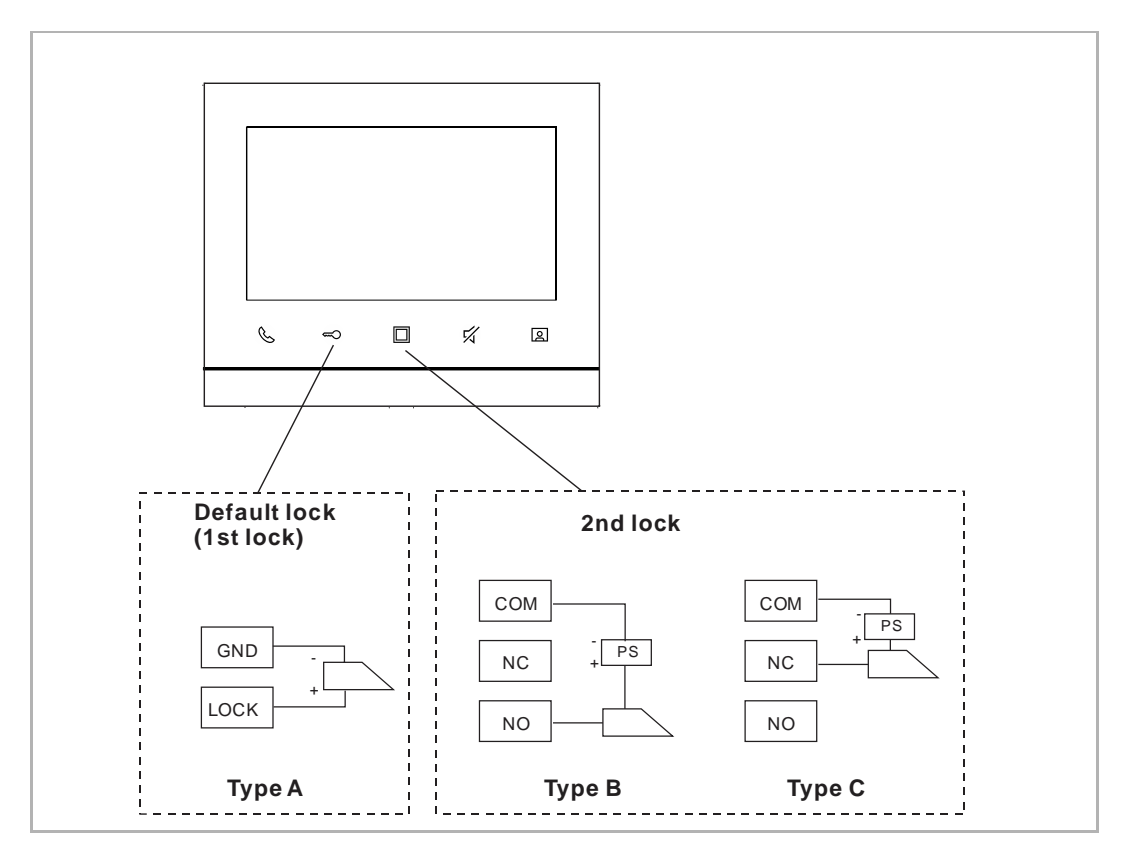

#### 1. Blocage standard (1ère fermeture)

Une pression du bouton de déverrouillage sur l'interphone intérieur permet de déverrouiller la serrure. « Lock-GND » est la valeur par défaut.

#### 2. 2e fermeture

Une pression du bouton programmable sur l'interphone intérieur permet de déverrouiller la serrure. La valeur par défaut est « COM-NC-NO ». Avant utilisation, vous devez mettre le bouton programmable sur « Déverrouiller la 2e fermeture », sur l'interphone intérieur.

## description du produit

| Type de<br>fermeture                          | Image | Type de<br>fonctionnement | Tension  | Type de<br>câblage |
|-----------------------------------------------|-------|---------------------------|----------|--------------------|
| Gâche<br>électrique à<br>pêne dormant,<br>12V | 0 0 0 | Ouverture sous tension    | 12 V =/~ | Type A/B           |
| Gâche<br>électrique à<br>pêne dormant,<br>24V | 0 0 0 | Ouverture sous tension    | 24 V =/~ | Туре В             |
| Serrure à<br>palastre<br>électrique, 12 V     |       | Ouverture sous tension    | 12 V     | Type A/B           |
| Serrure<br>électrique à<br>mortaise           | 4     | Ouverture hors tension    | 12 V =   | Туре С             |
| Fermeture<br>magnétique                       |       | Ouverture hors tension    | 12/24 V  | Туре С             |

## 5.3 Module audio

## 1. Éléments de commande

| N° | Description                                                                                        |
|----|----------------------------------------------------------------------------------------------------|
| 1  | Icône de sonnerie         Clignotement lent : sonnerie         Clignotement rapide : ligne occupée |
| 2  | Icône d'appel                                                                                      |
| 3  | Icône de déverrouillage                                                                            |
| 4  | Microphone                                                                                         |
| 5  | Haut-parleur                                                                                       |

## 2. Description d'interface

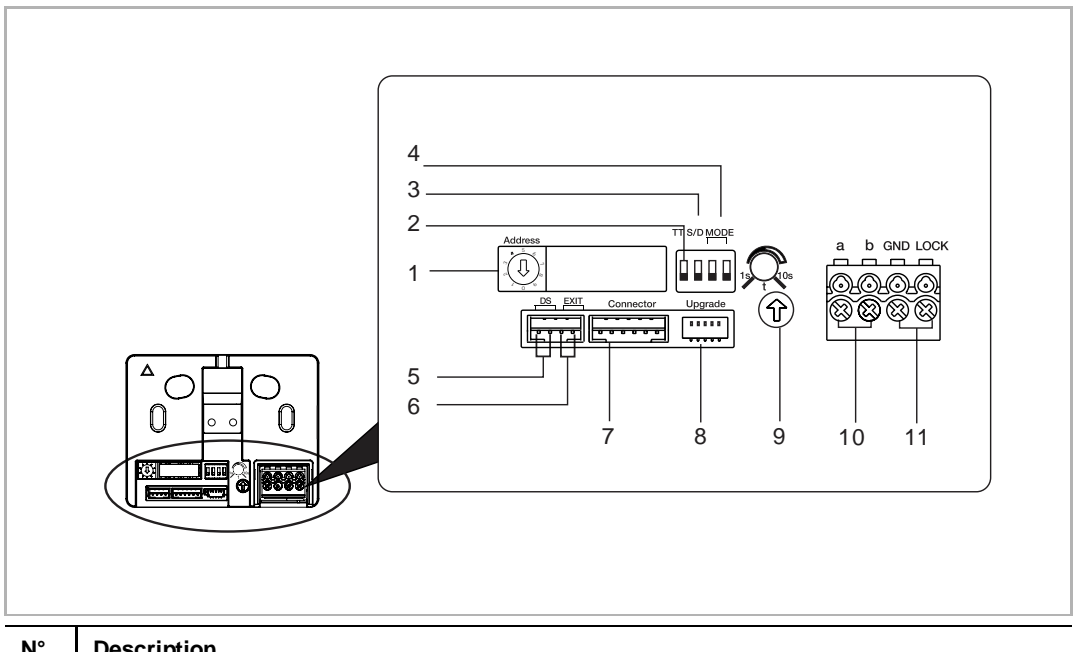

| N° | Description                                                                                                    |
|----|----------------------------------------------------------------------------------------------------|
| 1  | Définition de l'adresse de l'interphone extérieur (19)                                                                                                    |
| 2  | Définition de la tonalité de confirmation de bouton-poussoir, ON = activer                                                                                                    |
| 3  | Définition du bouton-poussoir en tant que colonne simple ou colonnes doubles, ON = double                                                                                                    |
| 4  | Définition de la fonction du 1 <sup>er</sup> /2 <sup>e</sup> bouton-poussoir<br>3->OFF,4->OFF, appel d'interphone intérieur/appel d'interphone intérieur<br>3->ON,4->OFF, commande d'éclairage/appel d'interphone intérieur<br>3->OFF,4->ON, appel du concierge/appel d'interphone intérieur<br>3->ON,4->ON, commande d'éclairage/appel du concierge |
| 5  | Connecteur du capteur utilisé pour la détection de l'état de la porte                                                                                                    |
| 6  | Connecteur du bouton de sortie                                                                                                    |
| 7  | Connecteur du module suivant                                                                                                    |
| 8  | Connecteur de mise à jour (réservé à une utilisation en usine)                                                                                                    |
| 9  | Réglage du délai de déverrouillage de la porte, 1 à 10 s                                                                                                    |
| 10 | Bornes enfichables (a - b) de raccordement au bus et à l'alimentation électrique                                                                                                    |
| 11 | Bornes enfichables (LOCK – GND) du dispositif d'ouverture de porte                                                                                                    |

#### 3. Caractéristiques techniques

| Entrée (a, b)                                                           | 24 V =                                            |
|-------------------------------------------------------------------------|---------------------------------------------------|
| Plage de tension de fonctionnement                                      | 20-30 V ==                                        |
| Courant de veille                                                       | 24 V ==, 8 mA                                     |
| Courant de fonctionnement                                               | 24 V, 120 mA                                      |
| Température de fonctionnement                                           | -40 °C+55 °C                                      |
| Alimentation électrique du dispositif d'ouverture de porte (LOCK - GND) | 18 V, impulsion 4 A, maintien max. 250 mA         |
| Serre-câbles à un conducteur                                            | 2 x 0,28 mm <sup>2</sup> 2 x 0,75 mm <sup>2</sup> |
| Serre-câbles à conducteur fin                                           | 2 x 0,28 mm <sup>2</sup> 2 x 0,75 mm <sup>2</sup> |
|                                                                         |                                                   |

#### 5.4 Module audio/vidéo

#### 1. Éléments de commande

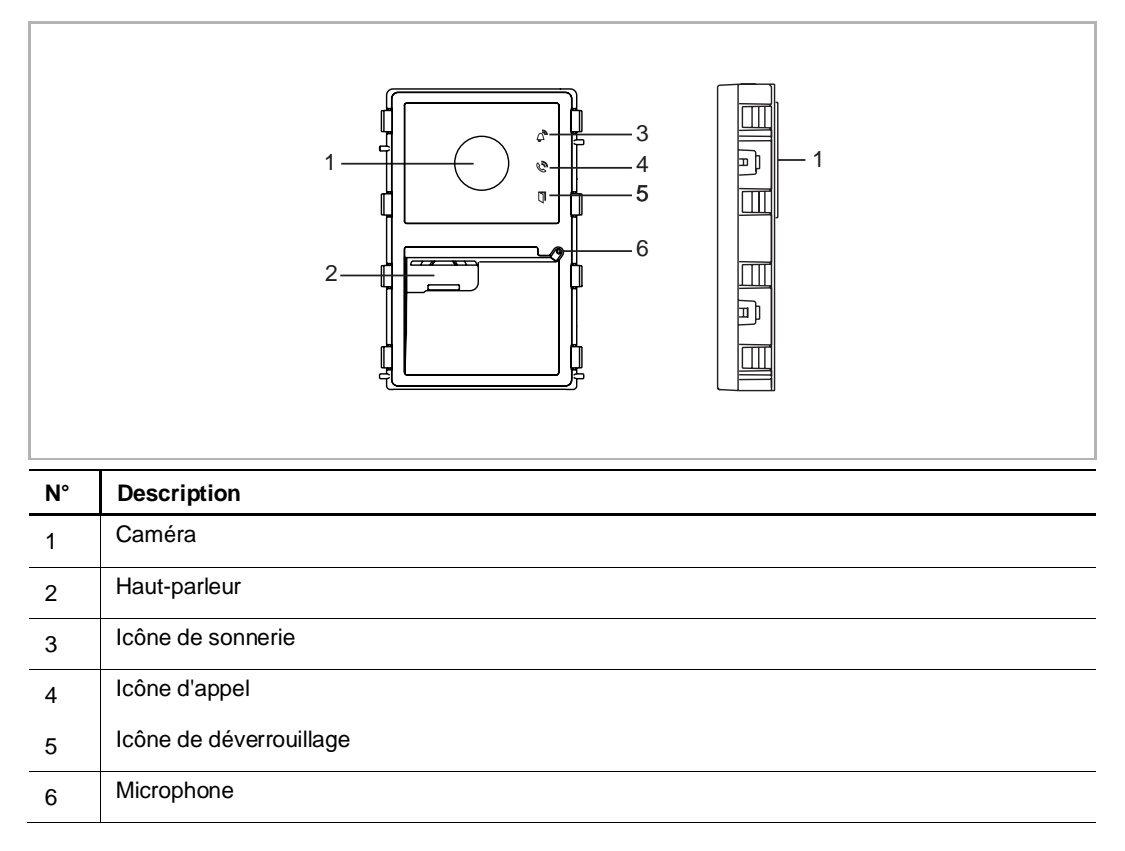

## 2. Description d'interface

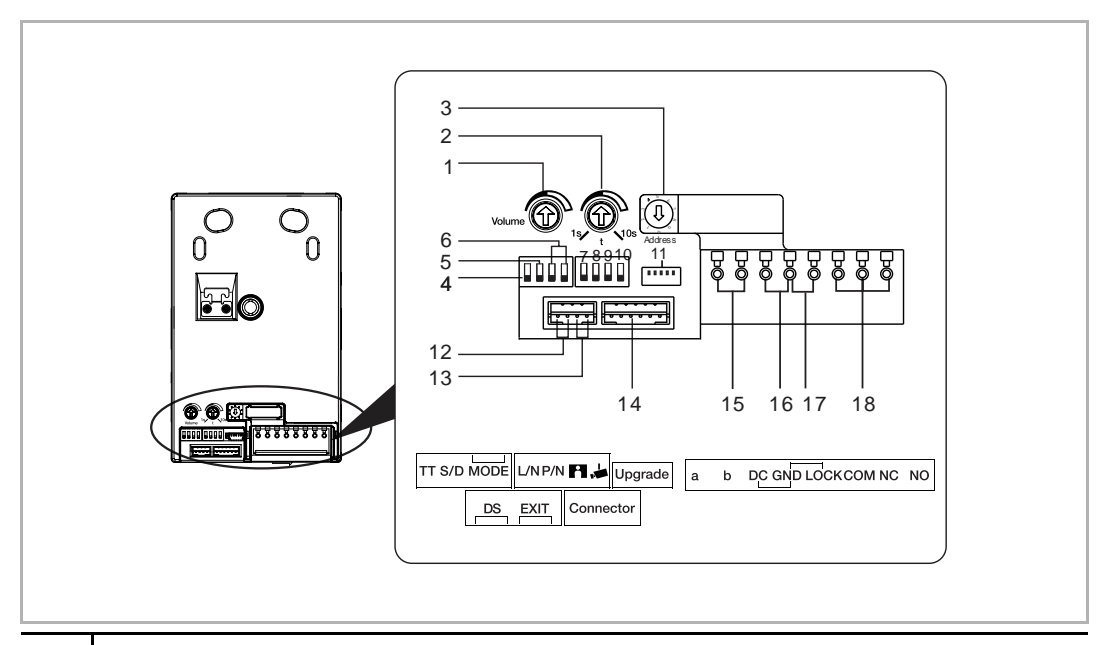

| N° | Description                                                                                                    |
|----|----------------------------------------------------------------------------------------------------|
| 1  | Réglage du volume du haut-parleur                                                                                                    |
| 2  | Réglage du délai de déverrouillage de la porte, 1 à 10 s                                                                                                    |
| 3  | Définition de l'adresse de l'interphone extérieur (19)                                                                                                    |
| 4  | Définition de la tonalité de confirmation de bouton-poussoir, ON = activer                                                                                                    |
| 5  | Définition du bouton-poussoir en tant que colonne simple ou colonnes doubles, ON = double                                                                                                    |
| 6  | Définition de la fonction du 1er/2e bouton-poussoir3->OFF,4->OFF, appel d'interphone intérieur/appel d'interphone intérieur3->ON,4->OFF, commande d'éclairage/appel d'interphone intérieur3->OFF,4->ON, appel du concierge/appel d'interphone intérieur3->ON,4->ON, commande d'éclairage/appel du concierge |
| 7  | Définition du blocage standard         OFF = définit (Lock-GND) en tant que blocage standard         ON = définit (COM-NC-NO) en tant que blocage standard         *Le bouton « Déverrouiller » sur l'interphone intérieur permet la commande du blocage standard                                           |
| 8  | Définition du mode vidéo PAL/NTSC<br>OFF = mode vidéo PAL<br>ON = mode vidéo NTSC                                                                                                    |
| 9  | Active/désactive la fonction de prise de vue, ON = activer                                                                                                    |
| 10 | Active/désactive la fonction de surveillance, ON = activer                                                                                                    |
| 11 | Connecteur de mise à jour (réservé à une utilisation en usine)                                                                                                    |
| 12 | Connecteur du capteur utilisé pour la détection de l'état de la porte                                                                                                    |
| 13 | Connecteur du bouton de sortie                                                                                                    |
| 14 | Connecteur du module suivant                                                                                                    |

| Entrée (a, b)                                                              | 20-30 V                                           |
|----------------------------------------------------------------------------|---------------------------------------------------|
| Courant de veille                                                          | 24 V ==, 60 mA                                    |
| Courant de fonctionnement                                                  | 24 V ==, 200 mA (M251381M)                        |
|                                                                            | 24 V =, 230 mA (M251382M)                         |
| Température de fonctionnement                                              | -40 °C+55 °C                                      |
| Capteur d'image                                                            | Capteur CMOS 1/3,2"                               |
| Pixels effectifs                                                           | 1292 (H) x 968 (V)                                |
| Résolution                                                                 | 550 lignes TV                                     |
| Angle de détection horizontal                                              | env. 100°                                         |
| Angle de détection vertical                                                | env. 70°                                          |
| Angle de détection diagonal                                                | env. 130°                                         |
| Standard de caméra                                                         | PAL/NTSC                                          |
| Alimentation électrique du dispositif d'ouverture de porte (LOCK - GND)    | 18 V, impulsion 4 A, maintien max. 250 mA         |
| Sortie sans potentiel pour dispositif d'ouverture de porte (COM - NC - NO) | 30 V ~/≕, 1 A                                     |
| Serre-câbles à un conducteur                                               | 2 x 0,28 mm <sup>2</sup> 2 x 0,75 mm <sup>2</sup> |
| Serre-câbles à conducteur fin                                              | 2 x 0,28 mm <sup>2</sup> 2 x 0,75 mm <sup>2</sup> |

## 3. Caractéristiques techniques

## 5.5 Module d'affichage

1. Éléments de commande

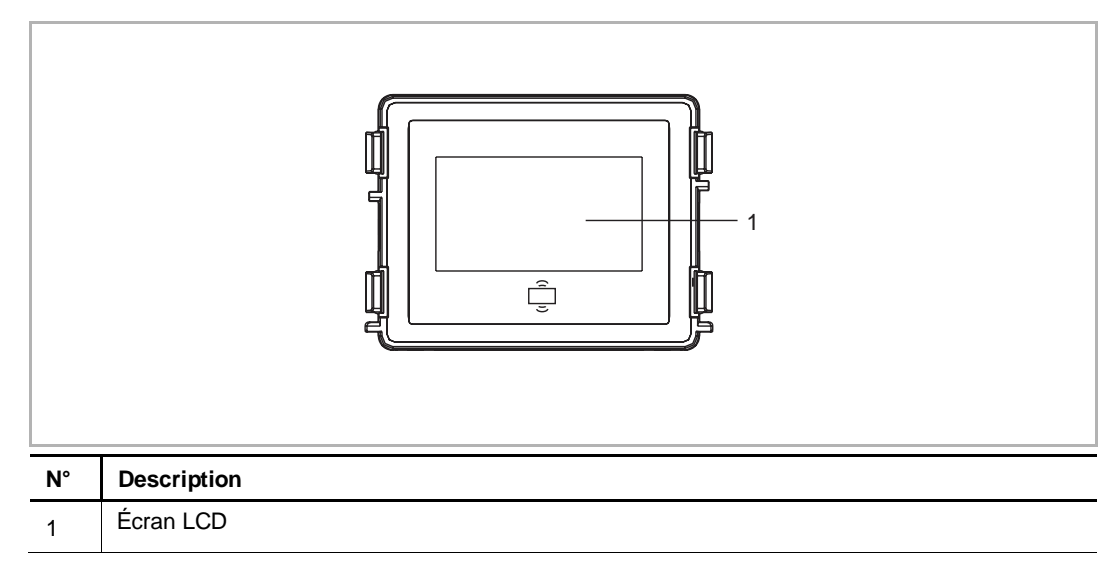

## 2. Description d'interface

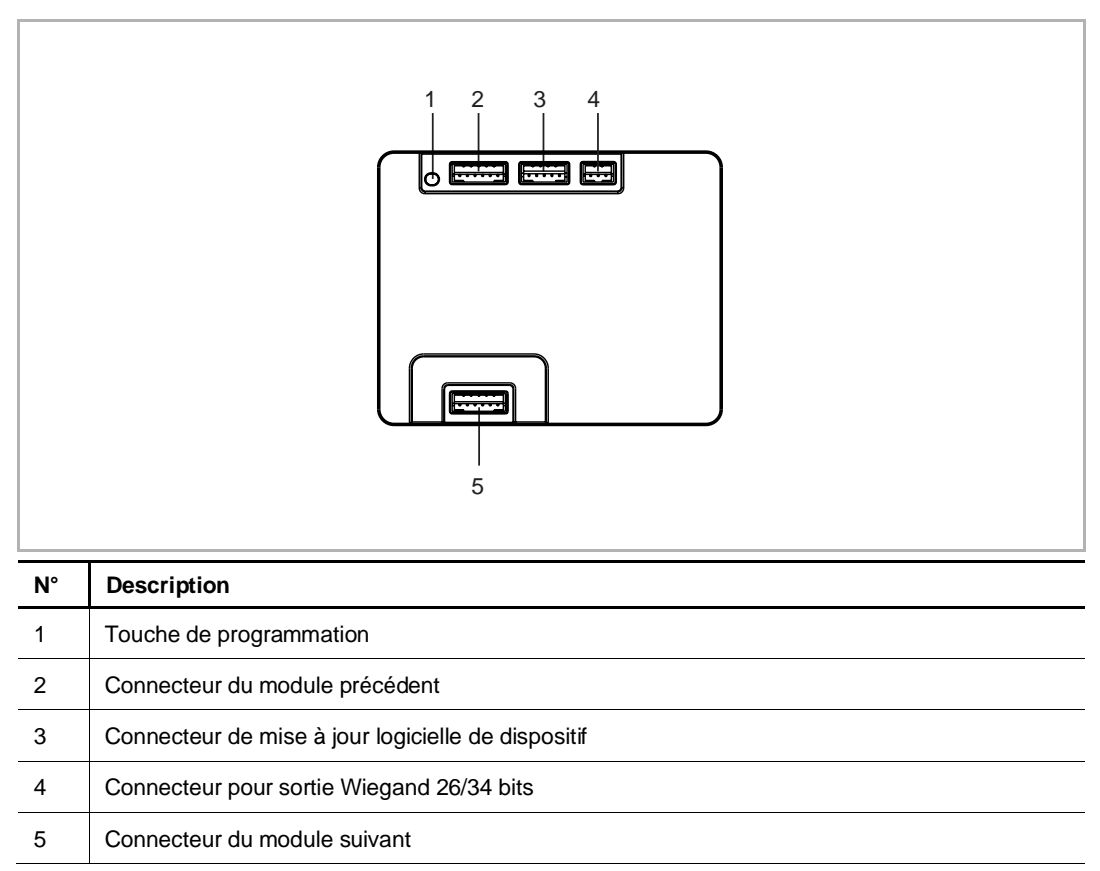

## 3. Caractéristiques techniques

Ce qui suit est valable pour 51381CR et 51382CR.

| Tension nominale                   | 24 V ==                                       |
|------------------------------------|-----------------------------------------------|
| Plage de tension de fonctionnement | 20-27 V ==                                    |
| Courant nominal                    | 27 V =, 145 mA<br>24 V =, 160 mA              |
| Température de fonctionnement      | -40 °C+55 °C                                  |
| Plage de fréquence (ID)            | 125KHz                                        |
| Standard (ID)                      | ISO18000-2                                    |
| Prise en charge de badge (ID)      | EM4100, EM4205, EM4305, EM4450, TK4100, T5567 |
| Puissance maximale (ID)            | ≤-3,19 dBµA/m à 3m                            |
| Plage de fréquence (puce)          | 13,56 MHz                                     |
| Standard (puce)                    | ISO 14443A                                    |
| Prise en charge de carte (puce)    | Mifare One S50/S70, etc.                      |
| Puissance maximale (puce)          | ≤-4,75 dBµA/m à 3m                            |
| Format de sortie (ID & puce)       | Wiegand 26/34 bits                            |

## Ce qui suit est valable pour 51383CR.

| Plage de tension de fonctionnement | 20-30 V                  |
|------------------------------------|--------------------------|
| Courant de veille                  | 24 V, 170 mA             |
| Courant de fonctionnement          | 24 V –, 170 mA           |
| Température de fonctionnement      | -40 °C+55 °C             |
| Plage de fréquence                 | 13,56 MHz                |
| Standard                           | ISO 14443A               |
| Prise en charge de carte           | Mifare One S50/S70, etc. |
| Puissance maximale                 | ≤4,97 dBµA/m à 3m        |
| Format de sortie                   | Wiegand 26/34 bits       |

## 5.6 Module clavier numérique

#### 1. Éléments de commande

|    |                                                                                                    | 1                 | <b>2</b> abc            | 3 def             | ^        |                              |
|----|----------------------------------------------------------------------------------------------------|-------------------|-------------------------|-------------------|----------|------------------------------|
|    |                                                                                                    | <b>4</b> ghl      | <b>5</b> jki            | <b>6</b> mno      | ~        | [                            |
|    |                                                                                                    | 7 <sub>pqrs</sub> | <b>8</b> tuv            | 9 <sub>wxyz</sub> | کی۔      |                              |
|    |                                                                                                    | *≁                | 0                       | #≁                | Z()      |                              |
|    |                                                                                                    |                   | ~ <u>_</u>              | ~                 |          | -                            |
| N° | Description                                                                                                    |                   |                         |                   |          |                              |
| 1  | <ul> <li>Appel d'un résident</li> <li>Entrez un numéro d'interphone intérieur (001) ou un numéro de pièce (0101 par ex.) pour appeler un résident.</li> <li>Affichez la liste des contacts sur le module d'affichage, en pressant «</li></ul>                                                                                                    |                   |                         |                   |          |                              |
|    | Appuyez sur [*] en cours d'appel pour mettre fin à ce dernier.                                                                                                    |                   |                         |                   |          |                              |
| 2  | Appel du concierge                                                                                                    |                   |                         |                   |          |                              |
|    | Pressez « 🗠 » pour appe                                                                                                    | ier ie cor        | ncierge, s<br>not de na | asse de d         | me en pi | revoit un.                   |
| 3  | <ul> <li>Une pression de [#] [Mot de passe] [#] permet de déverrouiller le blocage standard connecté au module audio.</li> <li>Une pression de [#] [2] [#] [Mot de passe] [#] permet de déverrouiller le second dispositif de la second dispositif de la second dispos</li></ul> |                   |                         |                   |          |                              |
|    | <ul> <li>fermeture connecté au module audio.</li> <li>Le mot de passe de déverrouillage est 123456 par défaut. Et ce mot de passe peut être défini sur l'interphone intérieur.</li> </ul>                                                                                                    |                   |                         |                   |          |                              |
| -  | Configuration système                                                                                                    |                   |                         |                   |          |                              |
| 4  | <ul> <li>Une pression de [#] [*] [<br/>système.</li> </ul>                                                                                                    | Mot de p          | asse sys                | tème] [#]         | permet   | de passer à la configuration |
|    | <ul> <li>Le mot de passe système est 345678 par défaut. Et ce mot de passe peut être modifié sur<br/>l'interphone intérieur.</li> </ul>                                                                                                    |                   |                         |                   |          |                              |

## 2. Description d'interface

|    | $ \begin{array}{c} 1 & 2 & 3 & 4 \\ \hline \\ \hline \\ \hline \\ \hline \\ \hline \\ \hline \\ \hline \\ \hline \\ \hline \\$ |  |
|----|----------------------------------------------------------------------------------------------------|--|
| N° | Description                                                                                                    |  |
| 1  | Touche de programmation                                                                                                    |  |
| 2  | Connecteur du module précédent                                                                                                 |  |
| 3  | 3 Connecteur de mise à jour logicielle de dispositif (uniquement exécutable en usine)                                          |  |
| 4  | Connecteur de mise à jour micro USB                                                                                            |  |
| 5  | Connecteur du module suivant                                                                                                   |  |

## 3. Caractéristiques techniques

| Tension nominale                   | 24 V ==        |
|------------------------------------|----------------|
| Plage de tension de fonctionnement | 20-27 V        |
|                                    | 27 V ==, 20 mA |
|                                    | 24 V =, 20 mA  |
| Température de fonctionnement      | -40 °C+55 °C   |

## 5.7 Module d'empreinte digitale

#### 1. Éléments de commande

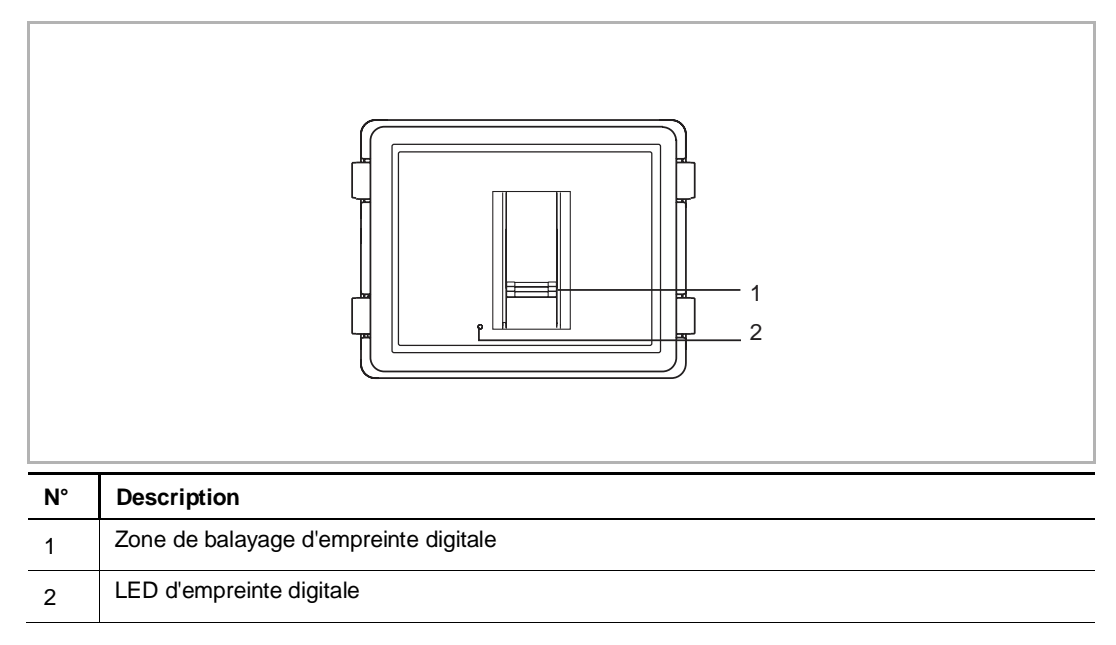

#### 2. Description d'interface

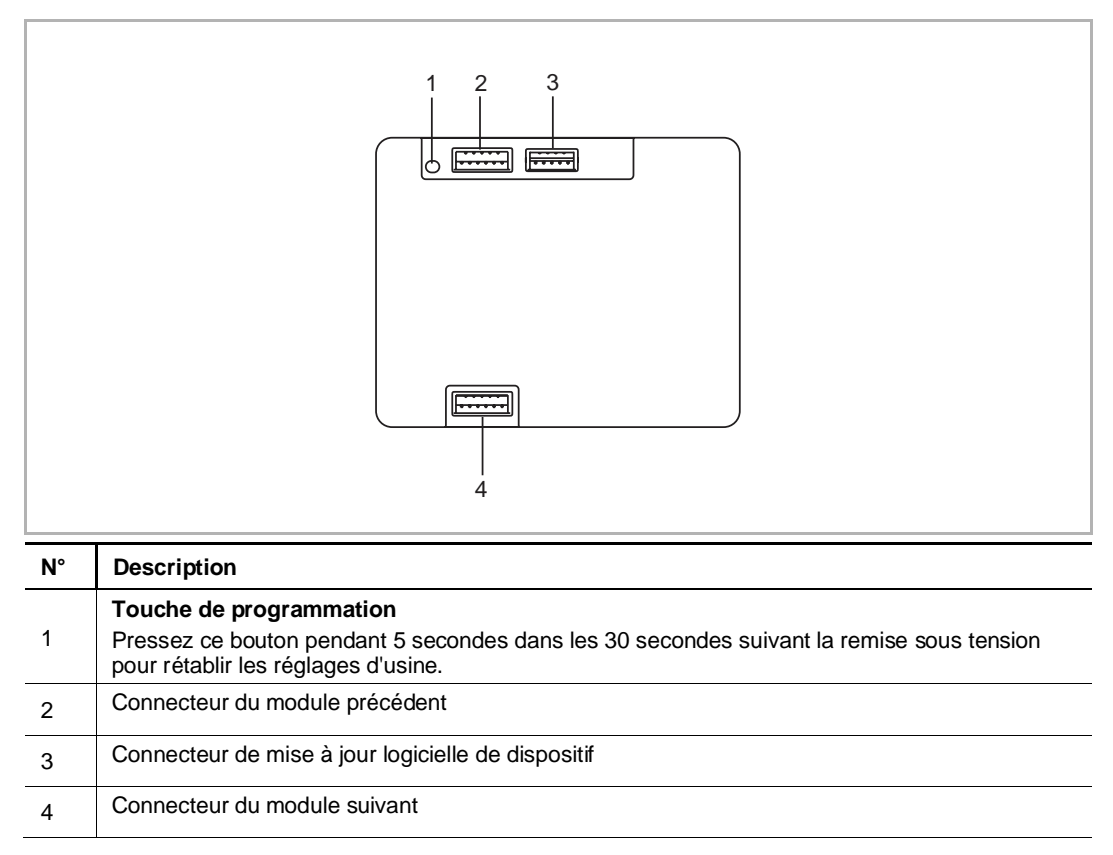

#### 3. Caractéristiques techniques

| Plage de tension de fonctionnement | 20-30 V        |
|------------------------------------|----------------|
| Courant de veille                  | 24 V ==, 40 mA |
| Courant de fonctionnement          | 24 V ==, 40 mA |
| Température de fonctionnement      | -25 °C+55 °C   |

## 5.8 Module à boutons-poussoirs

### 1. Description d'interface

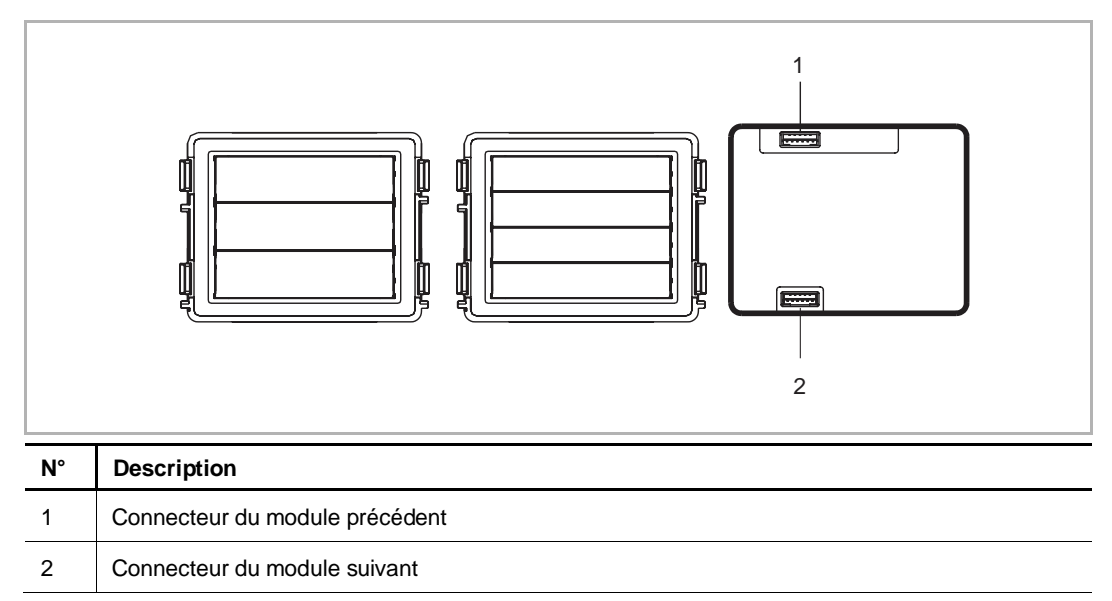

#### 2. Caractéristiques techniques

| Tension nominale                   | 24 V ==       |
|------------------------------------|---------------|
| Plage de tension de fonctionnement | 20-27 V       |
| Courant nominal                    | 27 V ==, 8 mA |
|                                    | 24 V =, 8 mA  |
| Température de fonctionnement      | -40 °C+55 °C  |

## 5.9 Module à boutons-poussoirs ronds

### 1. Description d'interface

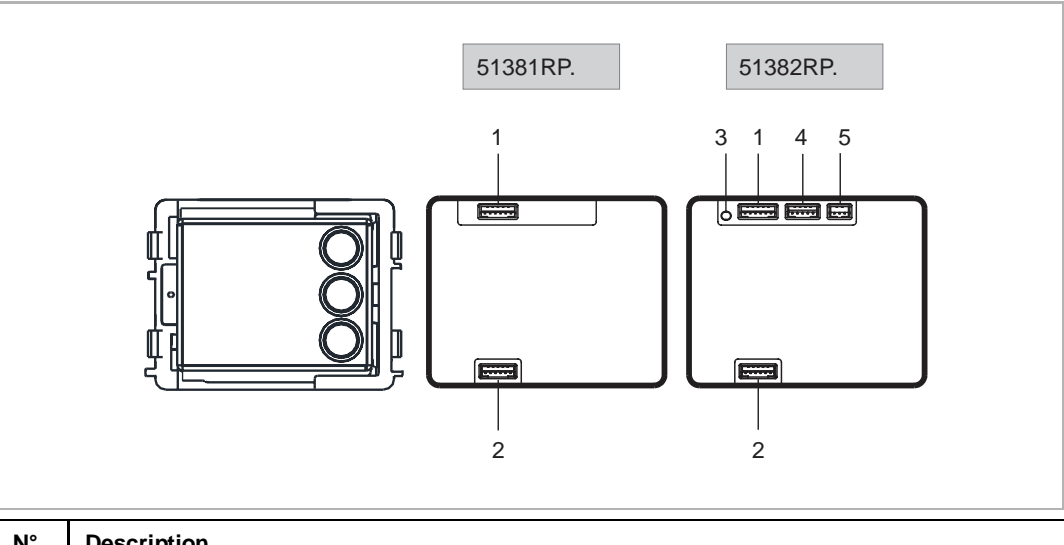

| Description                                        |
|----------------------------------------------------|
| Connecteur du module précédent                     |
| Connecteur du module suivant                       |
| Touche de programmation                            |
| Connecteur de mise à jour logicielle de dispositif |
| Connecteur pour sortie Wiegand 26/34 bits          |
|                                                    |

## 2. Caractéristiques techniques

| Rating voltage               | 24 V ==        |
|------------------------------|----------------|
| Operating voltage range      | 20-27 V        |
| <sup>1</sup> Poting current  | 27 V ==, 10 mA |
| Rating current               | 24 V =, 10 mA  |
| <sup>2</sup> Poting current  | 27 V =, 35 mA  |
| - Rating current             | 24 V =, 40 mA  |
| Operating temperature        | -40 °C+55 °C   |
| <sup>2</sup> Frequency range | 13,56 MHz      |
| <sup>2</sup> Maximum power   | ≤0 dBµA/m à 3m |

<sup>1</sup> 51381RP. <sup>2</sup> 51382RP

## 6 Montage/Installation

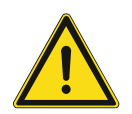

## Attention

Tension électrique !

Un contact direct ou indirect avec des pièces sous tension entraîne un passage de courant dangereux dans le corps.

Celui-ci risque d'entraîner un choc électrique, des brûlures ou la mort.

- Déconnectez la tension secteur avant tout montage et démontage !
- Faites réaliser toute intervention sur l'alimentation électrique en 100-240 V uniquement par un personnel specialize !

#### 6.1 Les exigences pour l'électricien

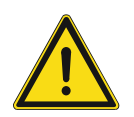

## Attention

Tension électrique !

Installer l'appareil seulement si vous avez la connaissance nécessaire en ingénierie électrique et l'expérience.

- une installation incorrecte met en danger votre vie et celle de l'utilisateur du système électrique.
- une installation incorrecte peut causer de dommage grave à la propriété suite à un incendie.

La connaissance approfondie minimum et les exigences nécessaires pour l'installation sont comme suit :

- Appliquer les « cinq règles de sécurité » (DIN VDE 0105, EN 50110):
- 1. Débrancher la source d'énergie ;
- 2. Sécuriser contre la reconnexion ;
- 3. S'assurer qu'il n'y a aucune tension ;
- 4. Connecter au sol;
- 5. Couvrir ou barricader les parties non-isolées adjacentes.
- Utiliser des vêtements de protection approprié.
- Utiliser uniquement des outils et des appareils de mesures appropriés.
- Vérifier le type de d'alimentation du réseau (système TN, système IT, système TT) pour sécuriser les conditions d'alimentation suivantes (connexion classique au sol, mise à la terre, mesures supplémentaires nécessaires, etc.).

#### 6.2 Générer un fichier de certification

- Terminer toutes les dérivations du câblage par un périphérique relié au bus (interphone intérieur, interphone extérieur, périphérique système).
- Ne pas installer la centrale système directement à proximité du transformateur de sonnettes ou autres alimentations électriques (afin d'éviter les interférences).
- Ne pas poser les câbles du système de bus avec des câbles 100-240 V.
- Ne pas utiliser de câbles ordinaires pour brancher les dispositifs d'ouverture de portes et les câbles du bus système.
- Éviter de passer d'un type de câble à l'autre.
- Utiliser uniquement deux fils pour le bus système dans un câble quatre fils ou multiconducteur.
- En cas de boucle, ne jamais utiliser un même câble pour le bus entrant et le bus sortant.
- Ne jamais utiliser un même câble pour le bus interne et le bus externe.
- Pour une qualité audio optimale, s'assurer du positionnement correct du module. Pressez le microphone à l'aide de l'adaptateur de microphone directement contre la platine vocale.

## 6.3 Montage

## 6.3.1 Préparation

Utilisez des gants pour éviter les coupures.

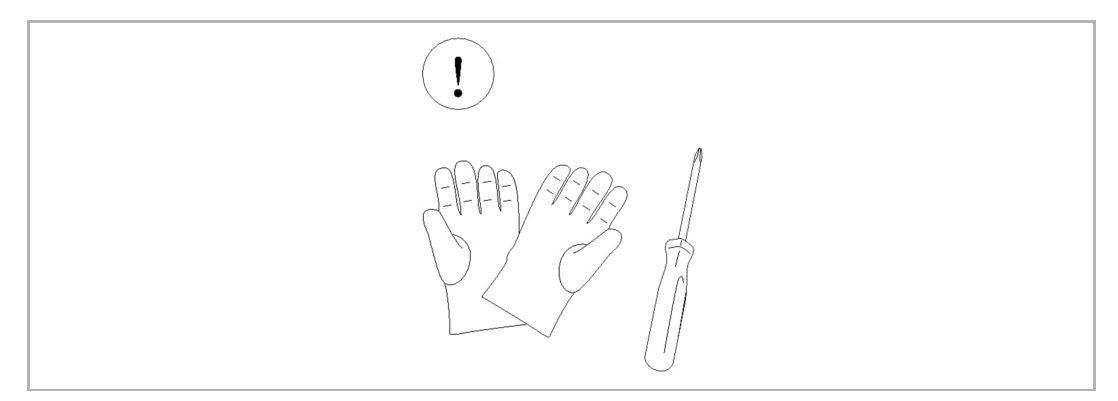

### 6.3.2 Hauteur d'installation

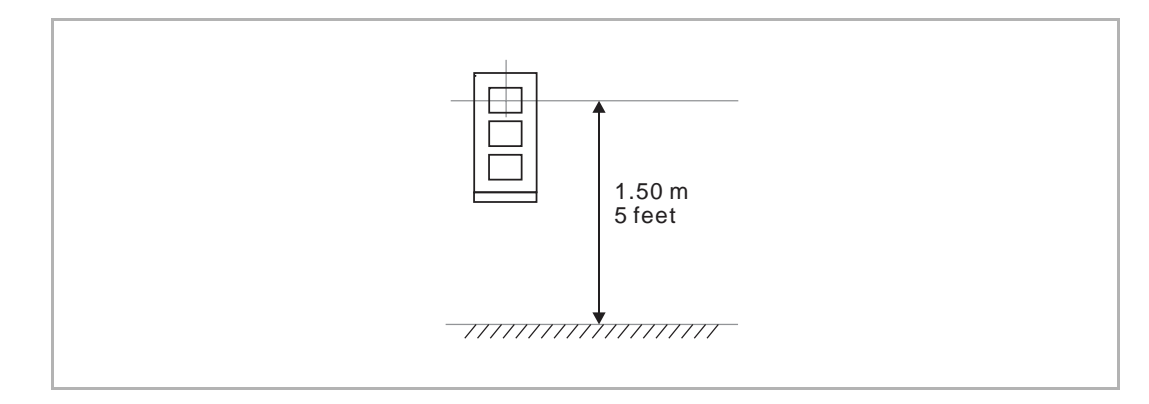

## 6.3.3 Dimensions produit

## 1. Plaque de recouvrement (unité : mm)

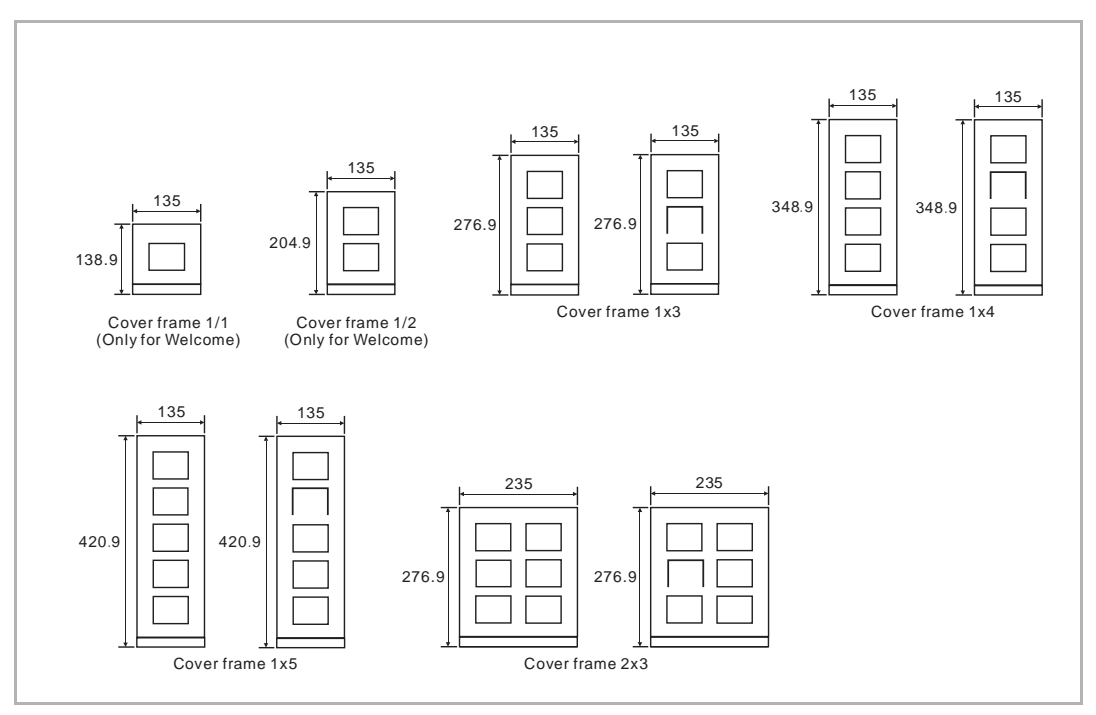

## 2. Boîtier apparent (unité : mm)

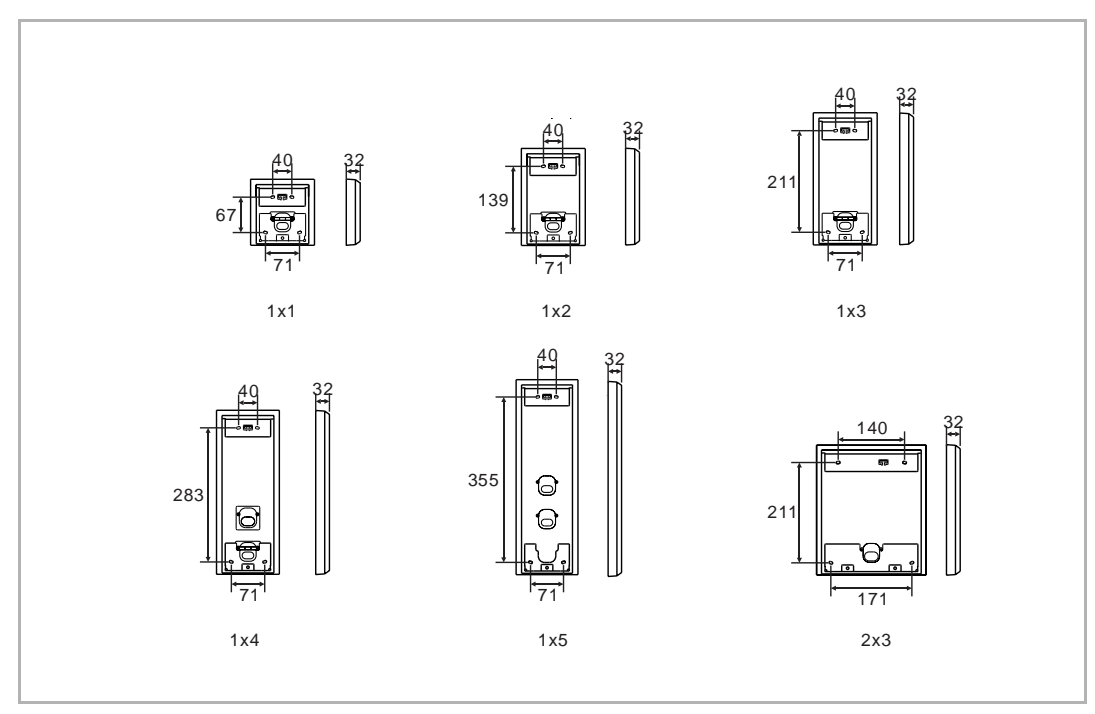

3. Boîtier encastré (unité : mm)

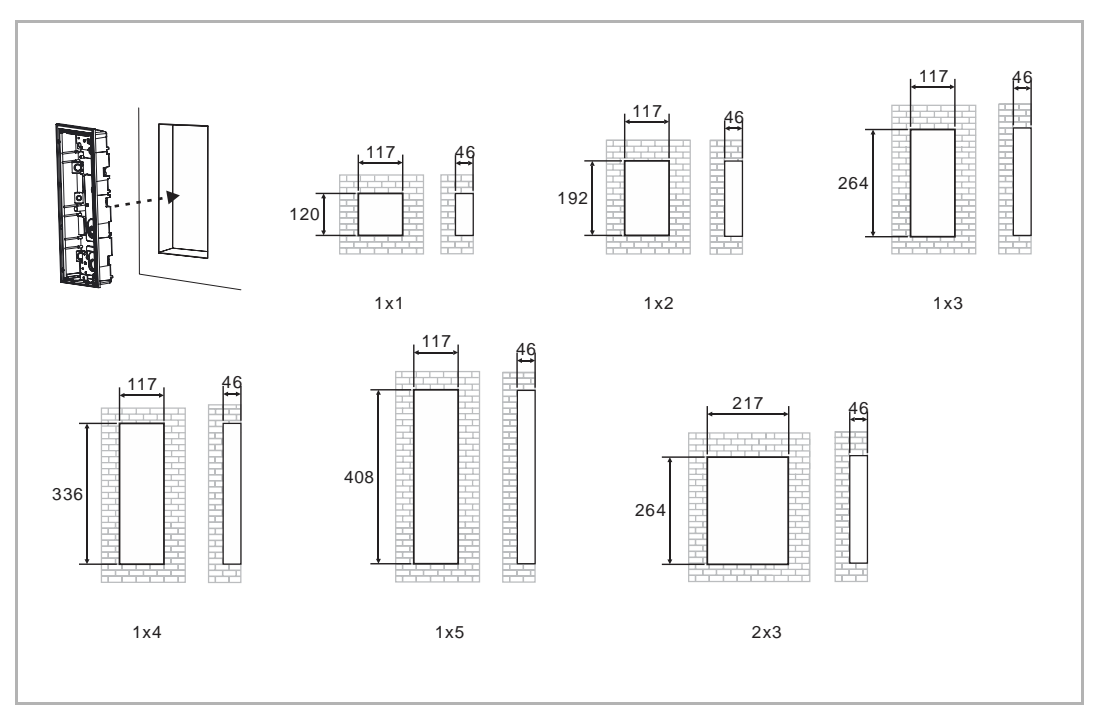

4. Boîtier de pré-installation

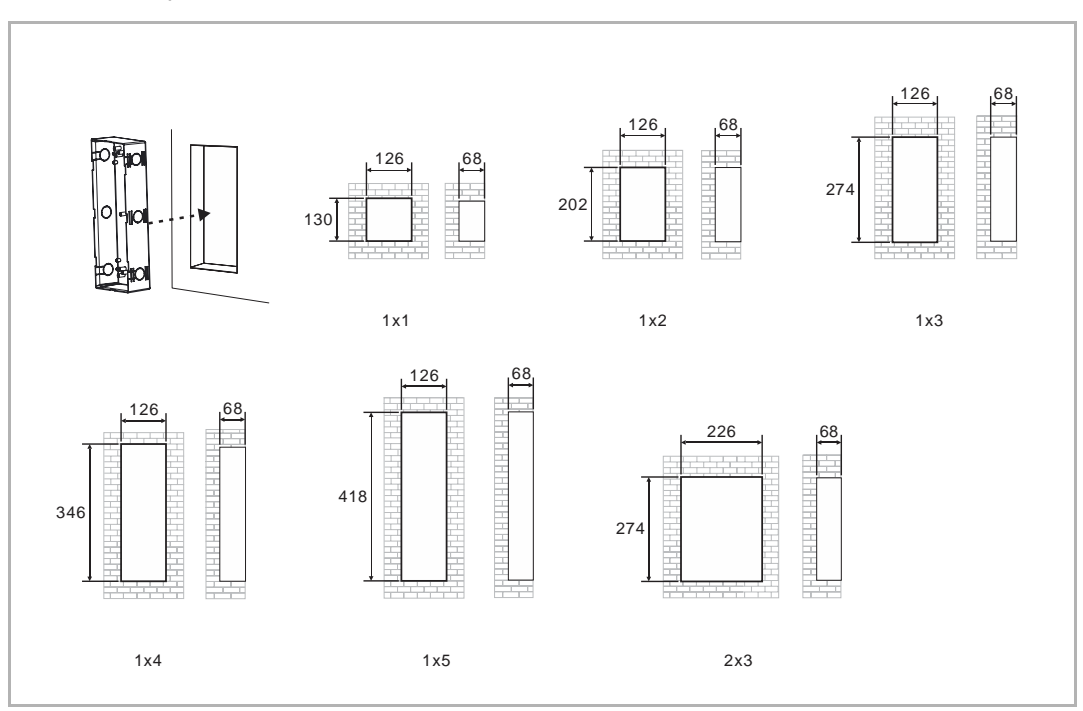

#### 6.3.4 Montage des modules et câblage

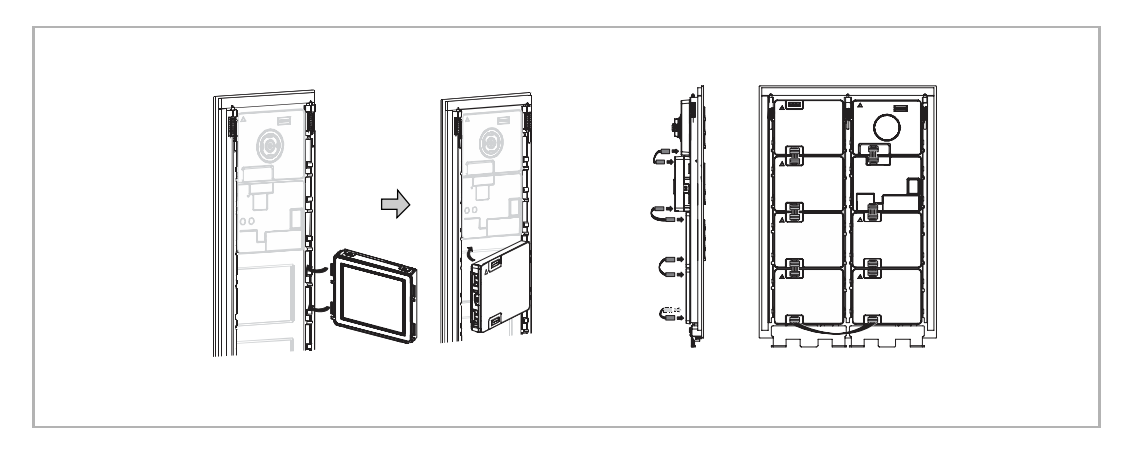

## 6.3.5 Installation apparente

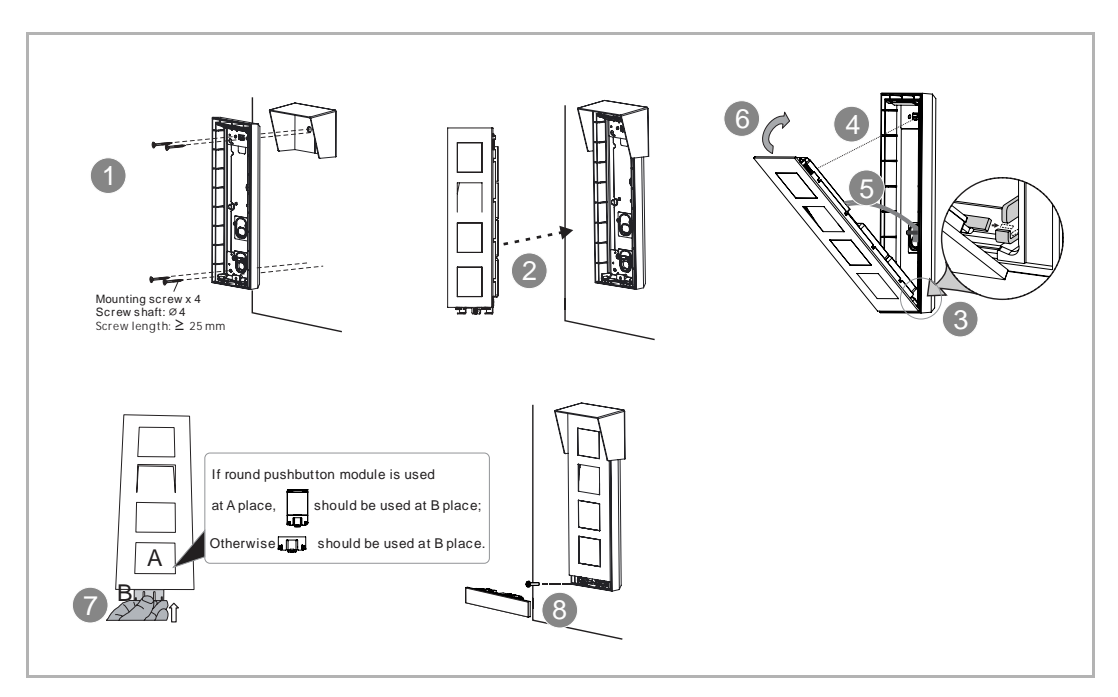

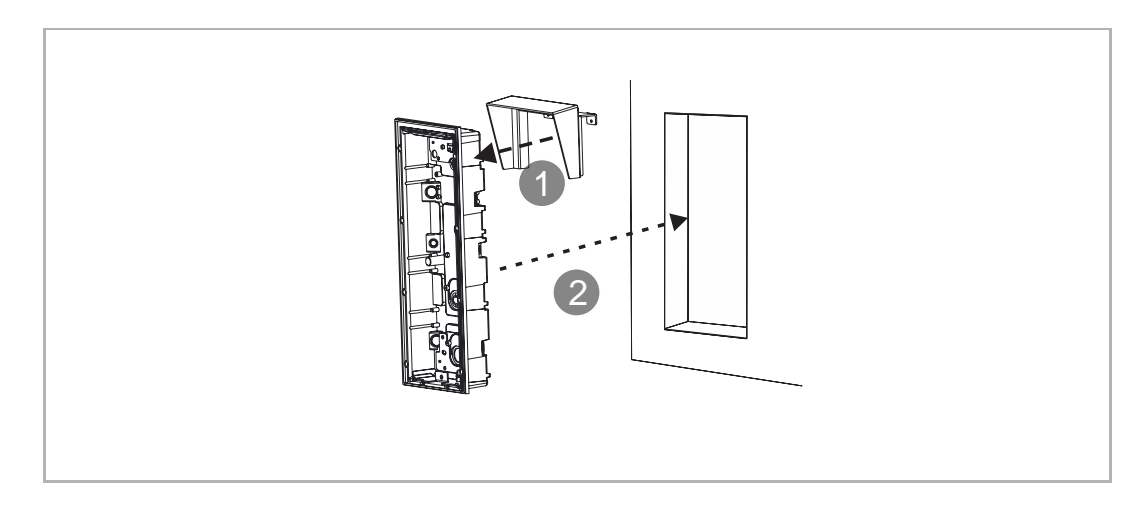

## 6.3.6 Montage encastré sans boîtier de pré-installation

## 6.3.7 Montage encastré avec boîtier de pré-installation

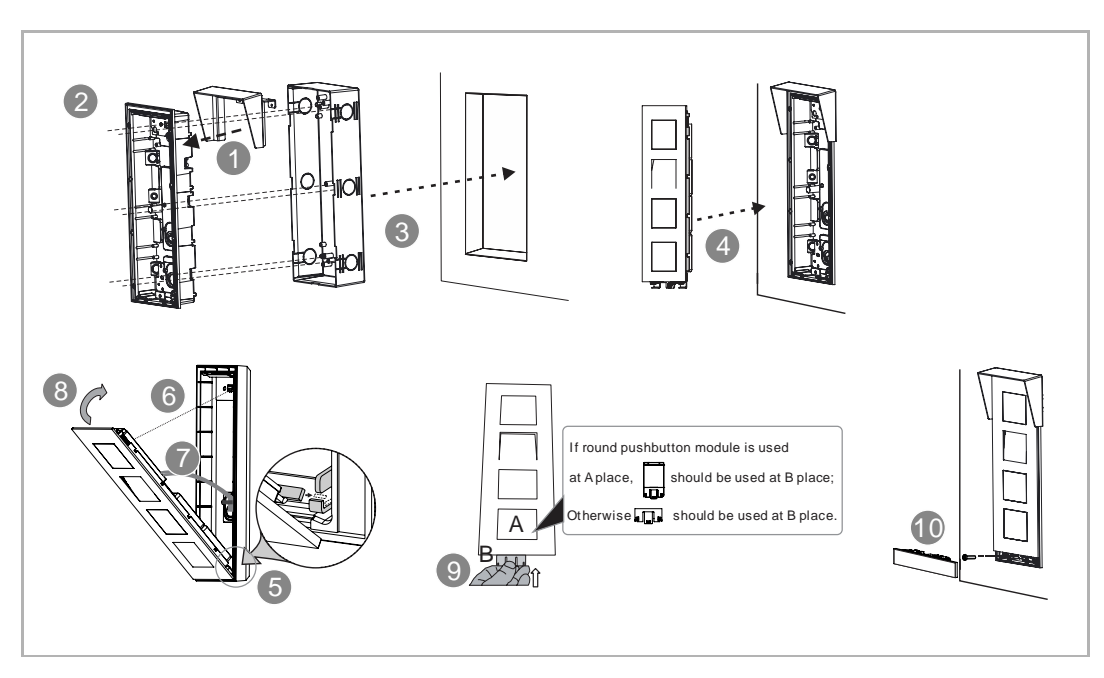

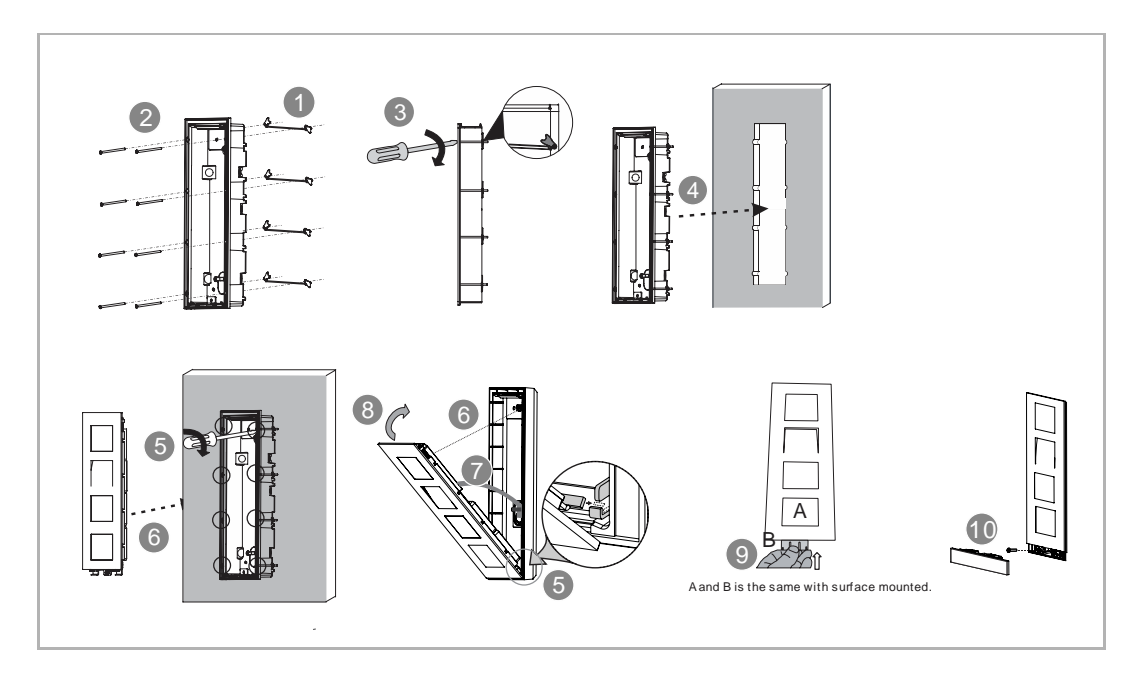

### 6.3.8 Installation dans un mur creux

## 6.3.9 Démontage

1. Démontez l'interphone extérieur du mur

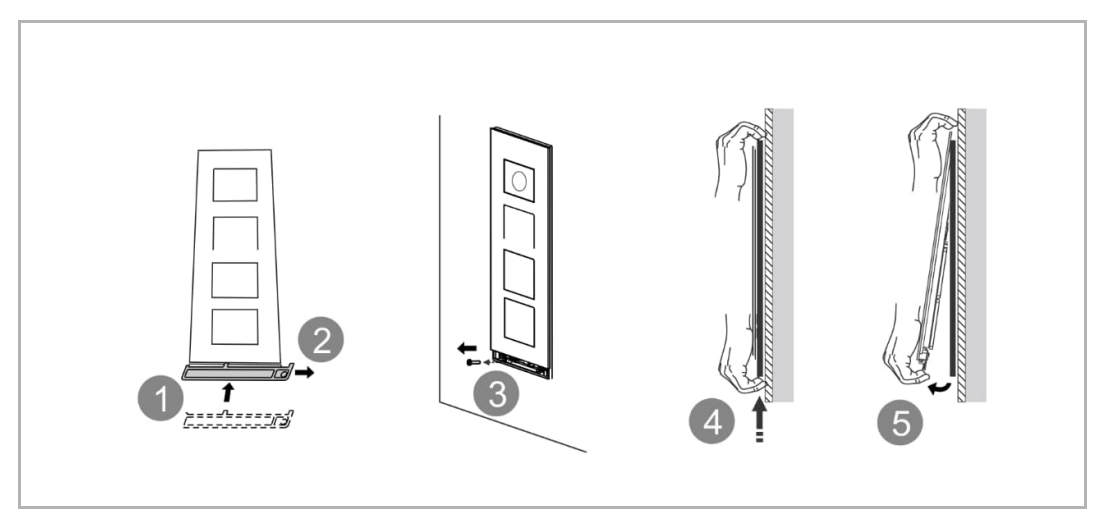

## 2. Démontez les modules

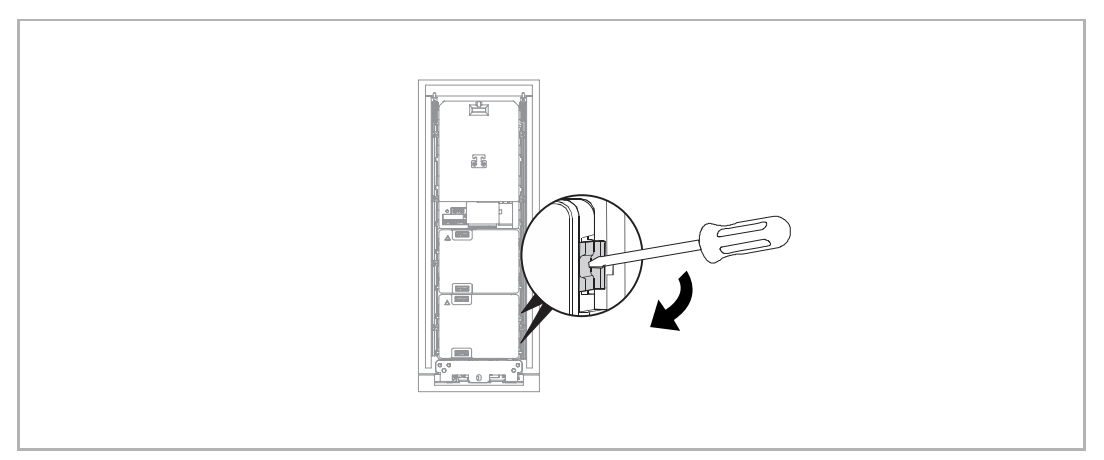

## 3. Sustituir la placa del nombre

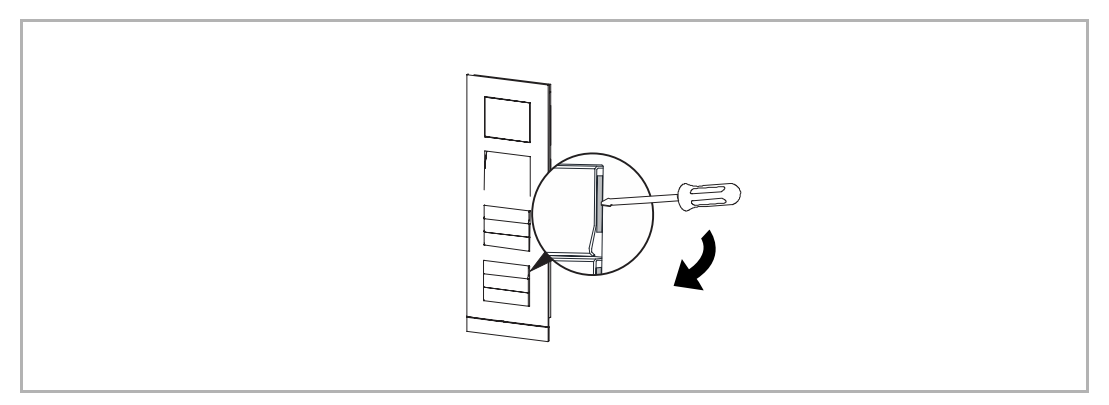

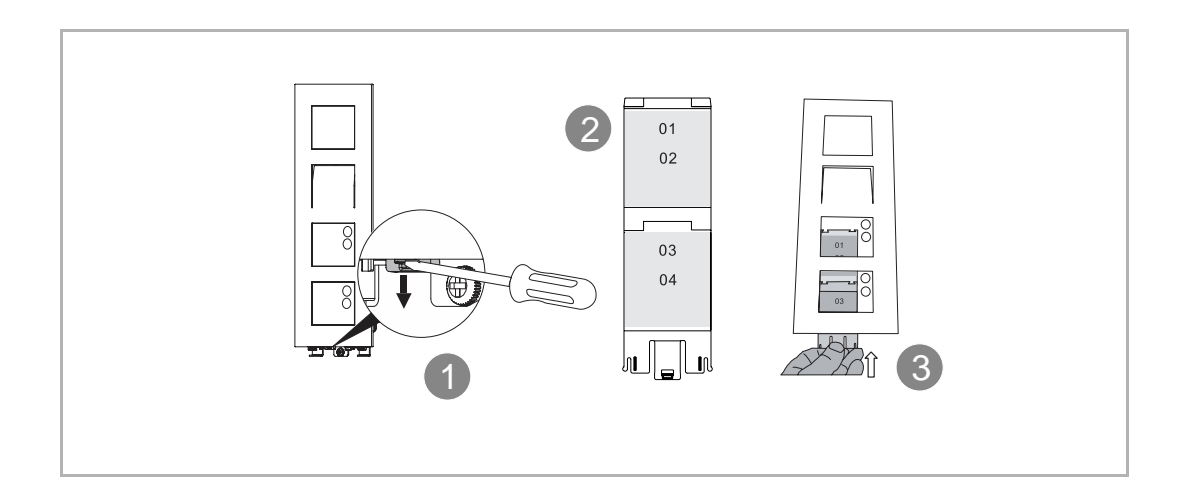

## 6.3.10 Interphone extérieur à plusieurs colonnes

## 1. Câblage

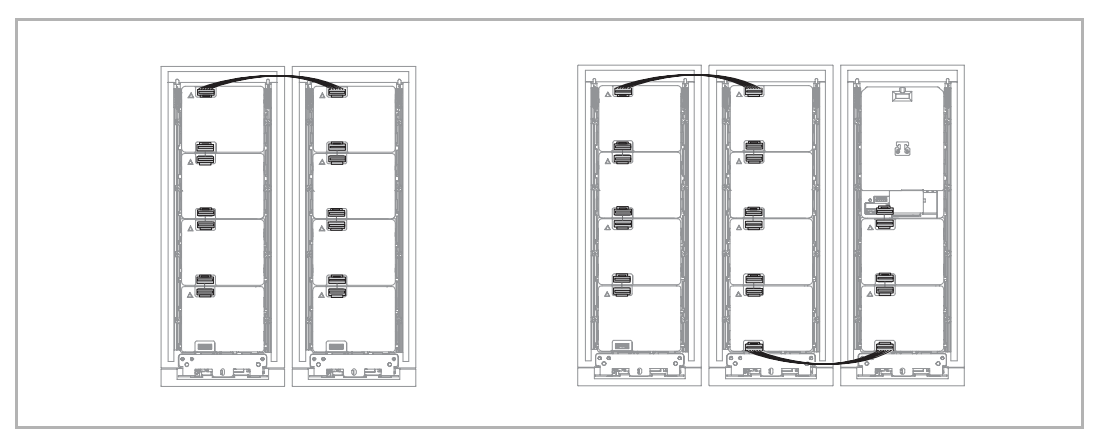

2. Encastré sans boîtier de pré-installation

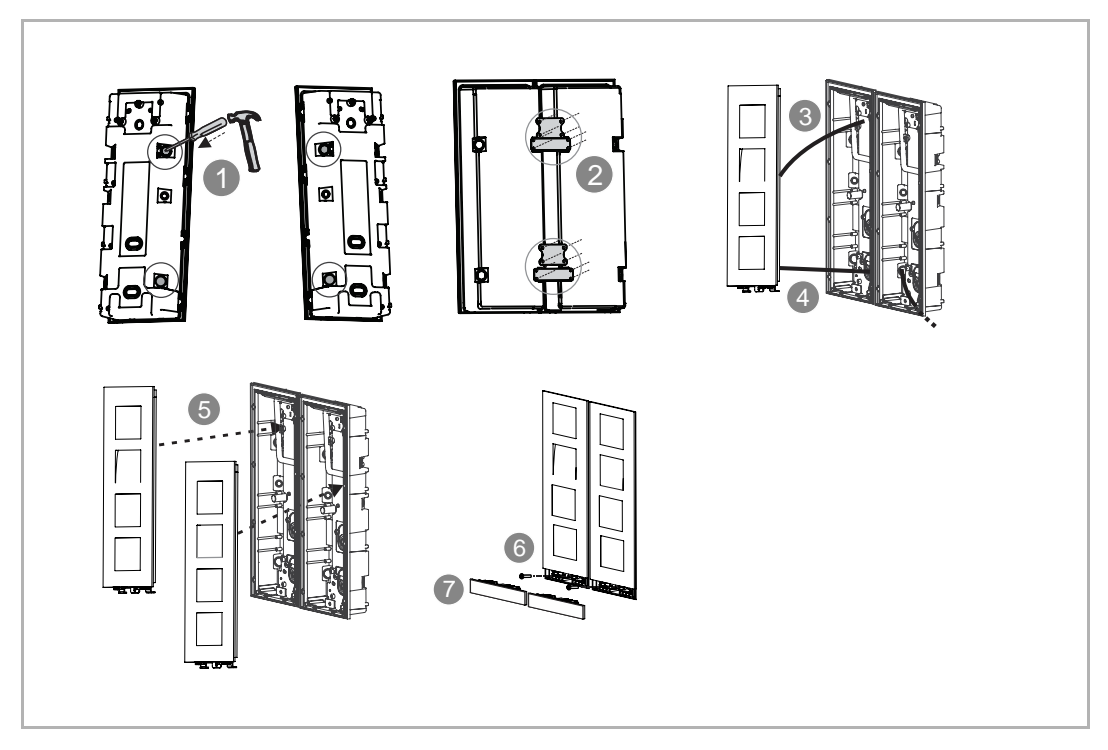

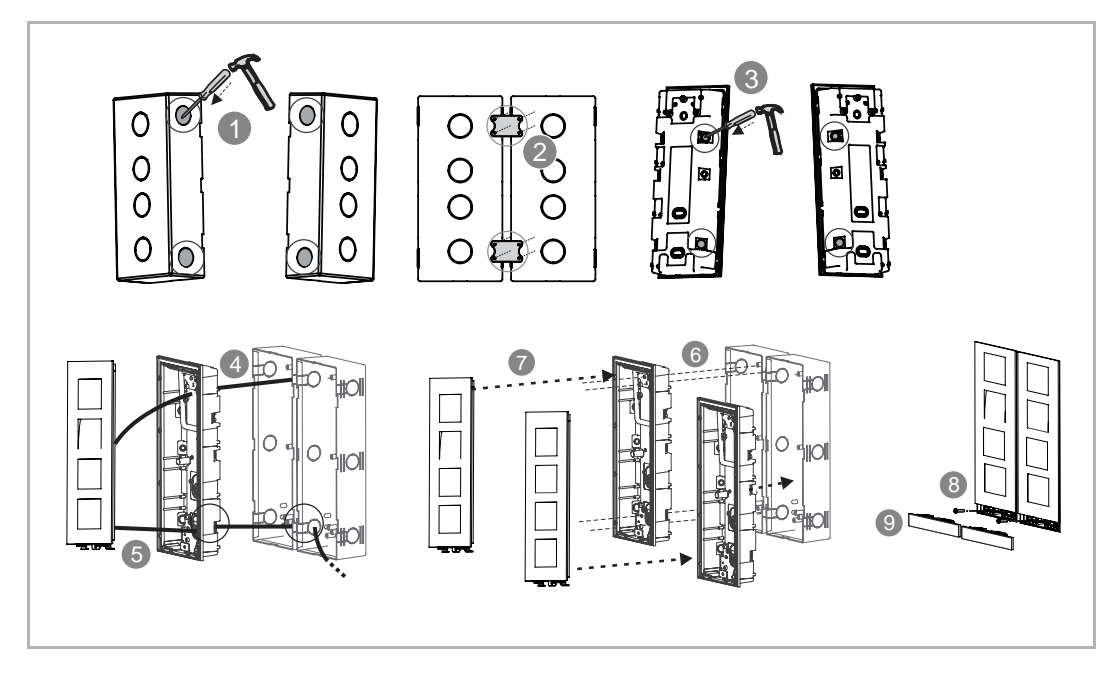

3. Encastré avec boîtier de pré-installation

#### 6.3.11 Assemblage des modules

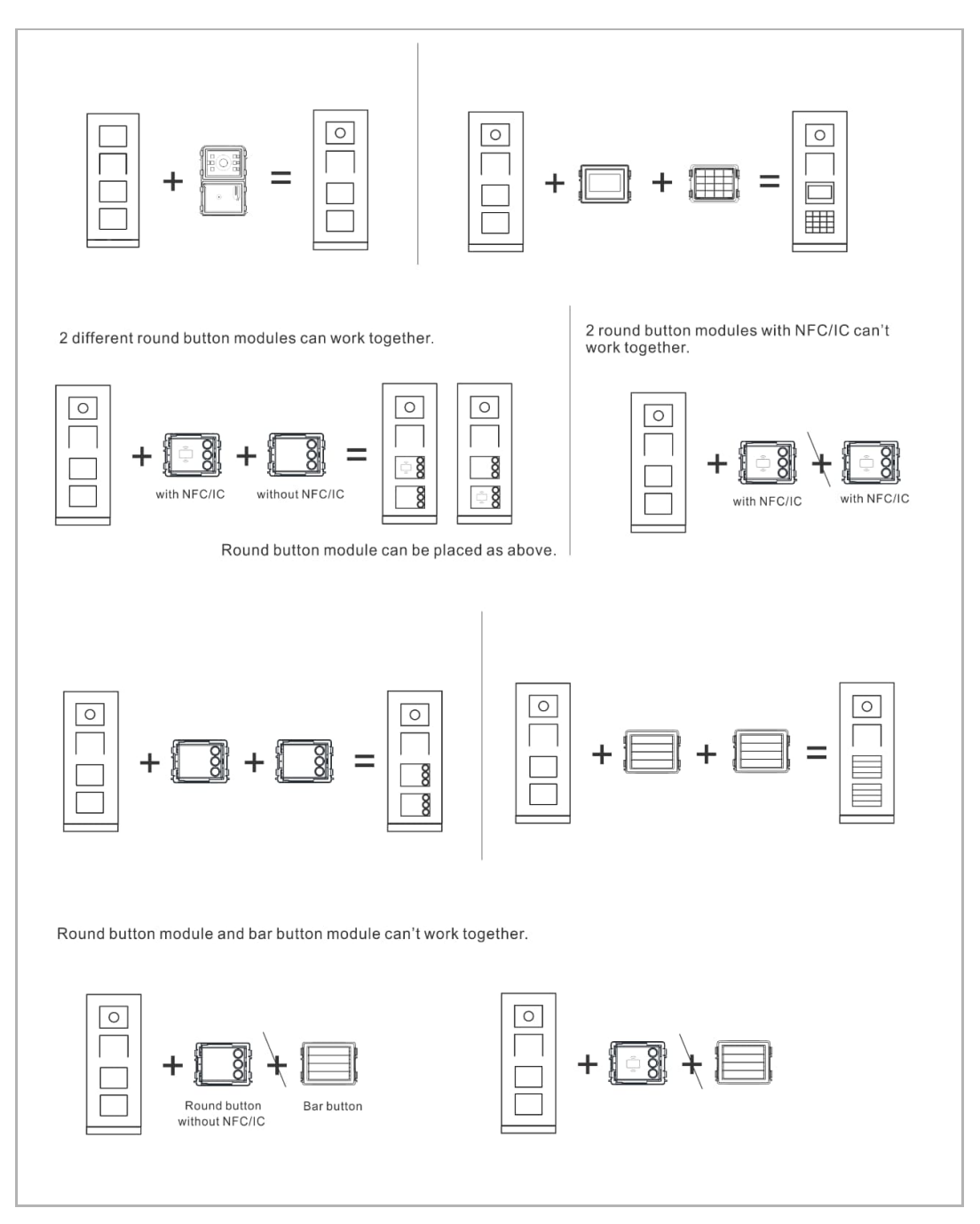

## 7 Mise en service & fonctionnement

## 7.1 Interphone extérieur à boutons-poussoirs

## 7.1.1 Aperçu

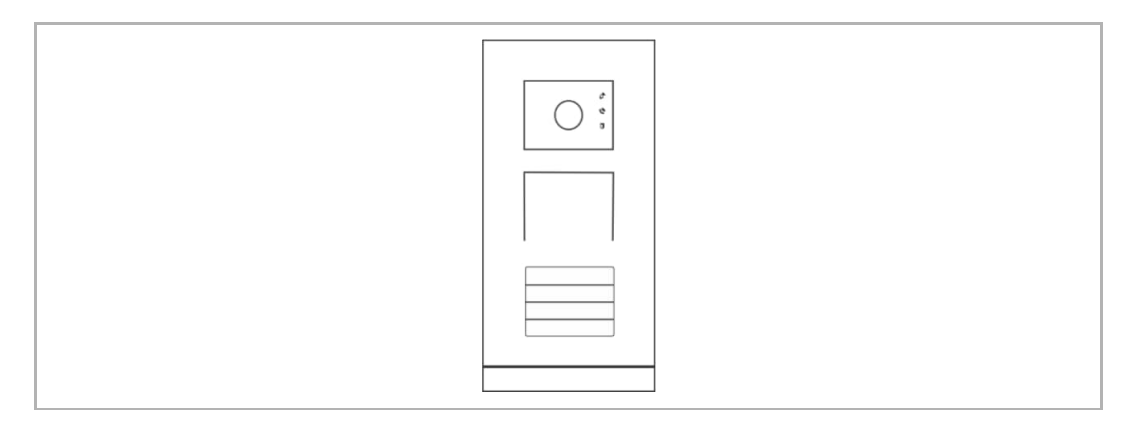

#### 7.1.2 Ordre des fonctions des boutons-poussoirs

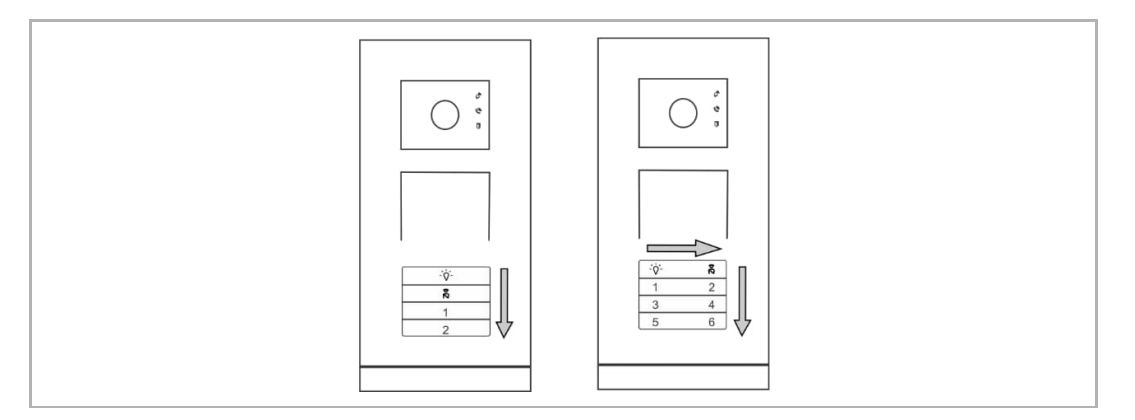

- Les fonctions « Commande d'éclairage » et « Appel du concierge » sont toujours affectées aux premier et au second boutons-poussoirs.
- En présence d'une colonne simple, les numéros de boutons sont attribués de haut en bas (voir le schéma de gauche ci-dessus).
- En présence de colonnes doubles, les numéros de boutons sont attribués de gauche à droite, et de haut en bas (voir le schéma de droite ci-dessus).

#### 7.1.3 Définition de la langue parlée

Si le module audio possède une fonction de synthèse vocale, la langue locale peut être définie en tant que langue parlée.

Veuillez suivre les étapes ci-dessous :

- [1] Notez l'adresse de l'interphone extérieur (par ex. « 1 »).
- [2] Mettez l'adresse de l'interphone extérieur sur « 0 ».
- [3] Appuyez sur le premier bouton et maintenez-le enfoncé pendant 3 secondes pour écouter le message vocal.
- [4] Cliquez sur le premier bouton pour écouter la langue suivante.
- [5] Appuyez sur le premier bouton et maintenez-le enfoncé pendant 3 secondes pour enregistrer et quitter le réglage.
- [6] Restaurez l'adresse de l'interphone extérieur (par ex. « 1 »).

#### 7.1.4 Extension d'un module d'affichage

Le montage du module d'affichage et de lecteur de cartes est possible avec un interphone extérieur à boutons-poussoirs. Un utilisateur peut passer sa carte pour déverrouiller la fermeture.

Dans ce cas, une carte maîtresse est nécessaire pour la gestion des cartes.

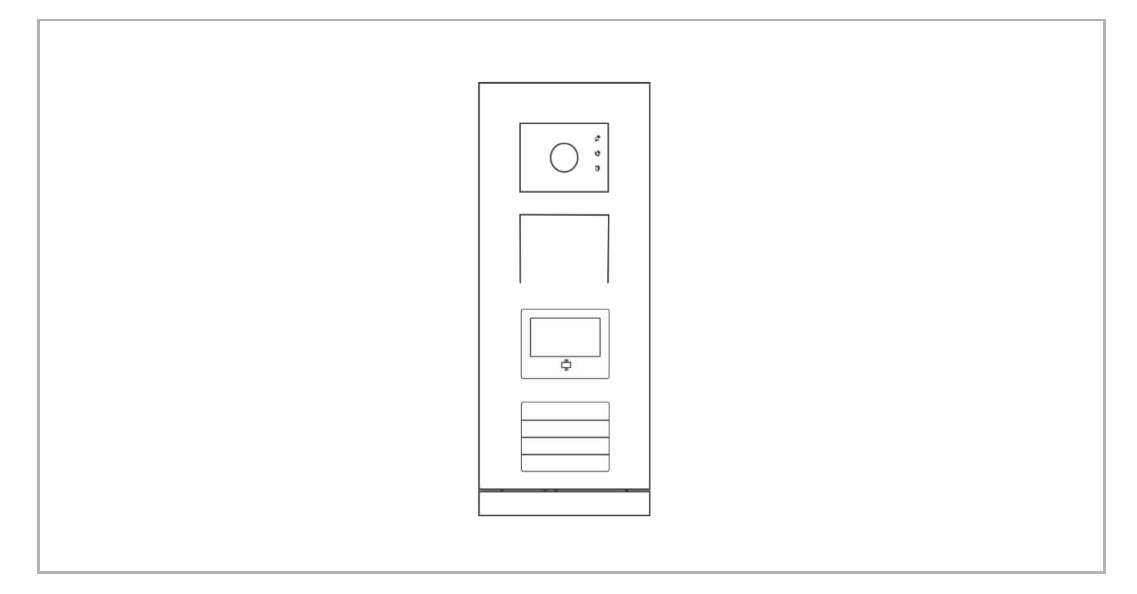

#### Enregistrement d'une carte maîtresse

Veuillez suivre les étapes ci-dessous :

- [1] Mettez l'interphone extérieur hors tension.
- [2] Mettez l'interphone extérieur sous tension.
- [3] Appuyez sur la touche de programmation du module d'affichage et maintenez-la enfoncée pendant 5 secondes pour saisir le réglage dans les 30 s suivant la mise sous tension.
- [4] Passez une carte quelconque pour créer une carte maîtresse.
- [5] Le message « Enregistrement réussi de la carte maîtresse » apparaît sur l'écran du module d'affichage.

\*Seul l'enregistrement d'1 carte maîtresse est possible.

#### Supprimer la carte maîtresse

Veuillez suivre les étapes ci-dessous :

- [1] Mettez l'interphone extérieur hors tension.
- [2] Mettez l'interphone extérieur sous tension.
- [3] Appuyez sur la touche de programmation du module d'affichage et maintenez-la enfoncée pendant 5 secondes pour saisir le réglage dans les 30 s suivant la mise sous tension.
- [4] Passez la carte maîtresse pour la supprimer.
- [5] Le message « Suppression réussie de la carte maîtresse » apparaît sur l'écran du module d'affichage.

#### **Configuration système**

- Passez la carte MAÎTRESSE pour passer en mode réglage (trois LED du module audio/vidéo s'allument).
- 6 fonctions en option sont disponibles au maximum, chaque fonction possédant un compte à rebours de 5 secondes.
  - Programmer une carte
  - Langue
  - Sortie Wiegand
  - Sélectionner une porte
  - Date et heure
  - Retour
- La fonction courante est exécutée en l'absence de toute action dans les 5 secondes.
- Le système quitte le mode réglage, en l'absence de toute action dans les 30 secondes.

#### 7.1.5 Extension d'un module clavier numérique

Le montage du module clavier numérique est possible avec un interphone extérieur à boutonspoussoirs et les utilisateurs peuvent saisir le mot de passe pour ouvrir la porte.

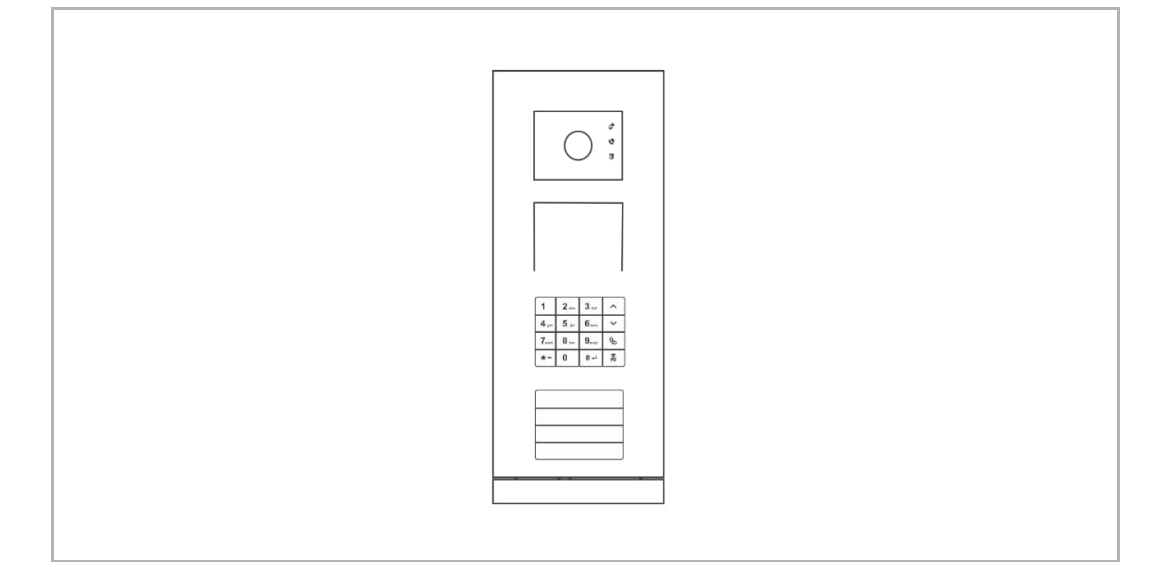

#### Passer en mode réglage

À l'état de veille, appuyez sur [#] [\*] [Mot de passe système] [#] pour passer en mode réglage (le mot de passe système par défaut est 345678).

#### Mettre le type de périphérique sur interphone extérieur

En mode réglage, appuyez sur [1] [#] [1] [#]

#### Mettre le type de périphérique sur concierge

En mode réglage, appuyez sur [1] [#] [2] [#]

#### Changer de mot de passe système

En mode réglage, appuyez sur [2] [#] [Nouveau mot de passe système] [#] [Nouveau mot de passe système] [#]

\*Le mot de passe système doit comporter 6 à 8 bits.

#### Définir le mot de passe de déverrouillage

En mode réglage, appuyez sur [3] [#] [Mot de passe de déverrouillage] [#] [Mot de passe de déverrouillage] [#]

\*Mot de passe de déverrouillage doit comporter 3 à 8 bits.

#### Définir le message vocal

Lors de l'utilisation du module audio avec fonction de synthèse vocale, la langue locale peut être définie en tant que langue parlée.

En mode réglage, appuyez sur [4] [#] [ ] ]/[ ] [#]

\*Appuyez sur [ ]/[ ] pour sélectionner une langue.

#### Activer la fonction de contrôle d'accès

En mode réglage, appuyez sur [5] [#] [1] [#]

#### Activer la fonction de contrôle d'accès

En mode réglage, appuyez sur [5] [#] [2] [#]

#### Réinitialiser le mot de passe système

Veuillez suivre les étapes ci-dessous :

- [1] Mettez l'interphone extérieur hors tension.
- [2] Mettez l'interphone extérieur sous tension.
- [3] Appuyez sur la « touche de programmation » du module clavier numérique et maintenez-la enfoncée pendant 5 secondes dans les 30 s suivant la mise sous tension.
- [4] Une tonalité est émise pour indiquer que le mot de passe système a été remis sur 345678.

## 7.2 Interphone extérieur à boutons-poussoirs ronds

## 7.2.1 Aperçu

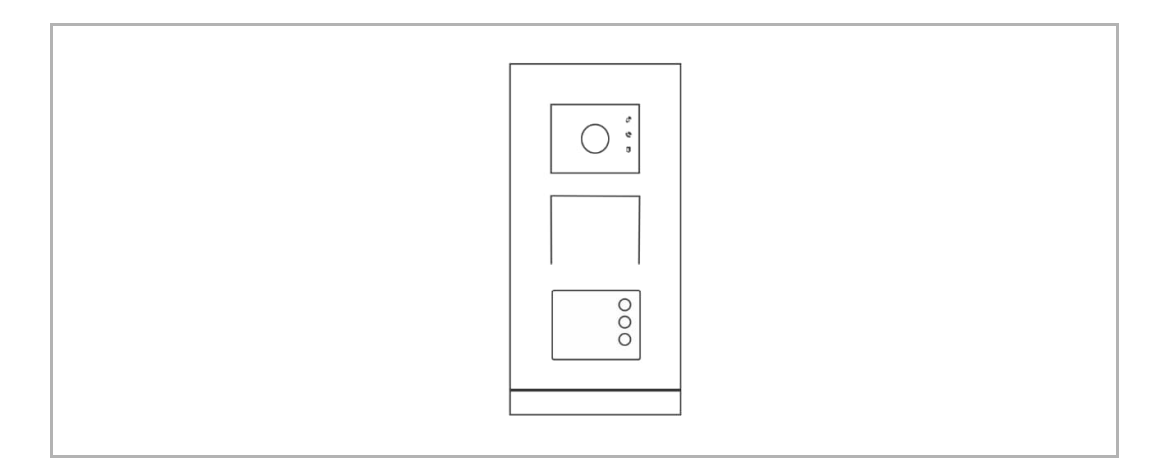

#### 7.2.2 Gestion de cartes à puce

La gestion d'un maximum de 500 cartes à puce est possible sur l'interphone extérieur à boutons-poussoirs ronds.

#### **Carte principale**

La première carte passée sur le module à boutons-poussoirs ronds de l'interphone extérieur est considérée comme étant la carte principale dans les 60 secondes suivant la mise sous tension de l'interphone extérieur. Le module à boutons-poussoirs ronds s'allume vert.

#### Passer en mode réglage

En mode veille, passez la carte principale ou une carte administrateur quelconque pour passer en mode réglage. Le module à boutons-poussoirs ronds s'allume orange.

#### Configurer les réglages

Fonction Commande LED Passez la carte administrateur 1x Clignotement orange 1x Inscrire une carte utilisateur Passez la carte (nouvel utilisateur) Vert 1x Passez la carte administrateur 2x Clignotement orange 2x Supprimer des cartes utilisateurs Passez la carte (utilisateur x) 1x Vert Passez la carte administrateur 3x Clignotement orange 3x Inscrire de nouvelles Passez la carte (nouvel cartes administrateur Vert administrateur) 1x Passez la carte administrateur 4x Clignotement orange 4x Supprimer des cartes administrateur Passez la carte (admininstrateur x) Vert 1x Clignotement orange rapide Passez la carte administrateur 5x Supprimer toutes les cartes utilisateurs Passez la carte administrateur 1x Vert

Les fonctions ci-dessous peuvent être exécutées en mode réglage.

#### Quitter le mode réglage

En mode réglage, passez une fois la carte administrateur courante pour quitter ce mode.

\*Carte administrateur courante = carte utilisateur utilisée pour passer en mode réglage

#### Ouvrir une porte

En mode veille, passez une carte inscrite quelconque pour ouvrir une porte.

#### Restaurer les réglages d'usine

Veuillez suivre les étapes ci-dessous :

- [1] Mettez l'interphone extérieur hors tension.
- [2] Mettez l'interphone extérieur sous tension.
- [3] Appuyez sur la touche de programmation et maintenez-la enfoncée pendant 5 secondes dans les 60 s suivant la mise sous tension de l'interphone extérieur.
- [4] Le module de boutons-poussoirs ronds clignote périodiquement rouge, vert et orange.

#### 7.2.3 Définition du format Wiegand

Veuillez suivre les étapes ci-dessous :

[1]En mode veille, passez la carte principale ou une carte administrateur quelconque pour passer en mode réglage. Le module à boutons-poussoirs ronds s'allume orange.

- [2] Appuyez sur le premier bouton et maintenez-le enfoncé pendant 3 secondes pour définir le format Wiegand, les clignotements du module à boutons-poussoirs ronds et le nombre de tonalités émises par l'interphone extérieur indiquent la sélection.
  - Le module à boutons-poussoirs ronds 26 bits clignote vert une fois, émet une tonalité (voir A ci-dessous)
  - Le module à boutons-poussoirs ronds 34 bits clignote vert deux fois, émet deux tonalités (voir B ci-dessous).

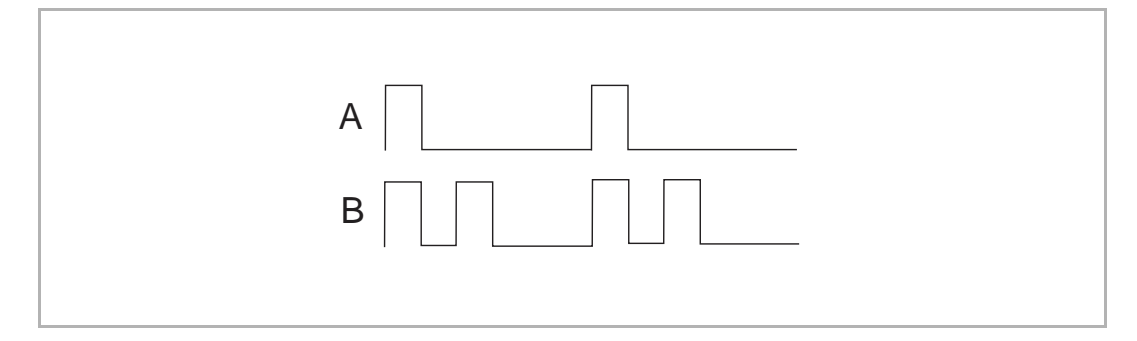

#### 7.2.4 Désactivation de la validation

Parfoi s, les badges d'identification sont uniquement enregistrés sur un périphérique tiers et pas sur l'interphone extérieur. Dans un tel cas, une tonalité est émise sur l'interphone extérieur, lors d'un passage de ces cartes sur l'interphone extérieur.

Les étapes suivantes vous permettent de faire passer la tonalité en mode silence :

[1]En mode veille, passez la carte principale ou une carte administrateur quelconque pour passer en mode réglage. Le module à boutons-poussoirs ronds s'allume orange.

- [2] Appuyez sur le premier bouton et maintenez-le enfoncé pendant 3 secondes pour activer ou désactiver la validation (« Activé » par défaut). Le nombre de clignotements du module à boutons-poussoirs ronds et le nombre de tonalités émises indiquent la sélection.
  - Activé, le module à boutons-poussoirs ronds clignote vert une fois, émet une tonalité (voir A ci-dessous)
  - Désactivé, le module à boutons-poussoirs ronds clignote vert deux fois, émet deux tonalités (voir B ci-dessous).

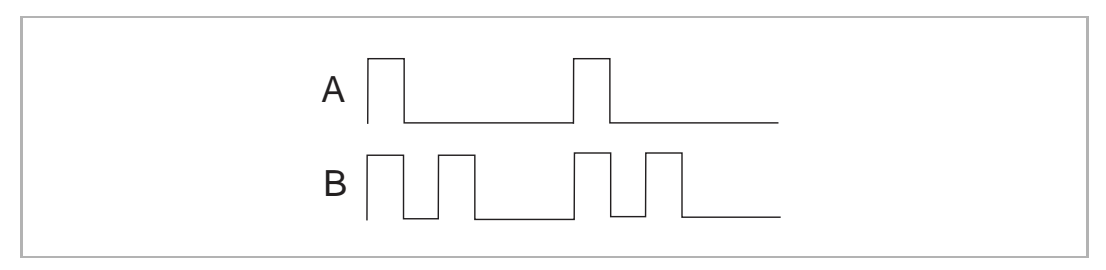

## 7.3 Interphone extérieur à clavier numérique avec module d'affichage

## 7.3.1 Aperçu

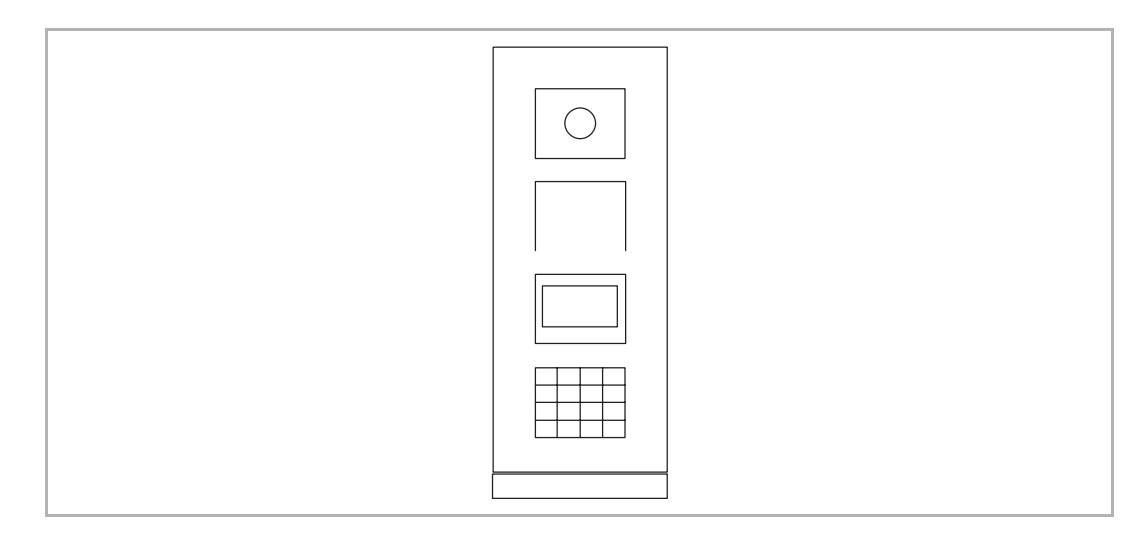

#### 7.3.2 Saisie de la configuration système

À l'état de veille, appuyez sur **[#] [\*] [Mot de passe système] [#]** pour passer à l'écran de configuration système.

\*Le mot de passe système par défaut est 345678.

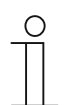

#### Remarque

Les actions suivantes sont toutes accomplies à l'issue du passage à l'écran de configuration système.

#### 7.3.3 Définition du type de périphérique

| Fonction               | Commande                                                    |
|------------------------|-------------------------------------------------------------|
| Type de périphérique → | [Configurations] [#] >> [Type de périphérique] [#] >> [Int. |
| interphone extérieur   | extérieur] [#]                                              |
| Type de périphérique → | [Configurations] [#] >> [Type de périphérique] [#] >>       |
| concierge              | [Concierge] [#]                                             |

#### 7.3.4 Définition du mode d'appel

| Fonction                           | Commande                                                                                                    |
|------------------------------------|----------------------------------------------------------------------------------------------------|
| Mode d'appel → adresse<br>physique | [Configurations] [#] >> [Mode d'appel] [#] >> [Adr. physique] [#]                                                 |
| Mode d'appel → Adresse<br>logique  | [Configurations] [#] >> [Mode d'appel] [#] >> [Adr. logique] [#] >> entrez le nombre de chiffres (1 à 8 chiffres) |

#### 7.3.5 Gestion du mot de passe

| Fonction                                        | Commande                                                                                                    |
|-------------------------------------------------|----------------------------------------------------------------------------------------------------|
| Modifier le mot de passe<br>système             | [Configurations] [#] >> [Code système] [#] >> [Modifier] [#] >><br>[Nouveau mot de passe] [#] >> [Nouveau mot de passe] [#] |
| Réinitialiser le mot de passe système           | [Configurations] [#] >> [Code système] [#] >> [Réinitialiser] [#]                                                           |
| Activer le mot de passe de<br>déverrouillage    | [Contrôle d'accès] [#] >> [Code d'ouverture de porte] [#] >><br>[Activer] [#]                                               |
| Désactiver le mot de passe de déverrouillage    | [Contrôle d'accès] [#] >> [Code d'ouverture de porte] [#] >><br>[Désactiver] [#]                                            |
| Réinitialiser le mot de passe de déverrouillage | [Contrôle d'accès] [#] >> [Code d'ouverture de porte] [#] >><br>[Réinitialiser] [#]                                         |

## 7.3.6 Gestion de cartes à puce

3000 cartes à puce sont prises en charge au maximum.

| Fonction                              | Commande                                                                                                    |
|---------------------------------------|----------------------------------------------------------------------------------------------------|
| Enregistrer les cartes (maximum 3000) | [Contrôle d'accès] [#] >> [Carte de proximité] [#] >><br>[Enregistrer une carte] [#] >> Saisissez le numéro de la carte ou<br>passez-la |
| Supprimer les cartes                  | [Contrôle d'accès] [#] >> [Carte de proximité] [#] >> [Supprimer<br>une carte] [#] >> Saisissez le numéro de la carte ou passez-la      |
| Effacer toutes les cartes             | [Contrôle d'accès] [#] >> [Carte de proximité] [#] >> [Supprimer tout] [#]                                                              |

#### 7.3.7 Gestion des contacts

3000 contacts sont pris en charge au maximum.

| Fonction                                         | Commande                                                                                                    |
|--------------------------------------------------|----------------------------------------------------------------------------------------------------|
| Ajouter un contact avec un nom d'utilisateur     | [Contact] [#] >> [Ajouter] [#] >> [Nom d'utilisateur] [#] >><br>Saisissez une adresse physique et un nom d'utilisateur |
| Ajouter un contact avec une adresse logique      | [Contact] [#] >> [Ajouter] [#] >> [Adresse logique] [#] >><br>Saisissez une adresse physique et une adresse logique    |
| Modifier un contact avec un nom d'utilisateur    | [Contact] [#] >> [Modifier] [#] >> [Nom d'utilisateur] [#] >> Saisissez un nouveau nom d'utilisateur                   |
| Modifier un contact avec une adresse logique     | [Contact] [#] >> [Modifier] [#] >> [Adr. logique] [#] >> Saisissez<br>une nouvelle adresse logique                     |
| Supprimer un contact avec un nom d'utilisateur   | [Contact] [#] >> [Supprimer] [#] >> [Nom d'utilisateur] [#] >> sélectionner le nom d'utilisateur                       |
| Supprimer un contact avec une<br>adresse logique | [Contact] [#] >> [Supprimer] [#] >> [Adr. logique] [#] >> Saisissez l'adresse logique                                  |
| Effacer tous les contacts                        | [Contact] [#] >> [Effacer tout] [#]                                                                                    |

#### 7.3.8 Autres paramètres

| Fonction                                                                     | Commande                                                                                                |  |
|------------------------------------------------------------------------------|----------------------------------------------------------------------------------------------------|--|
| Définir la date et l'heure                                                   | [Paramètres] [#] >> [Date & heure] [#] >> entrez la date et l'heure [#]                                 |  |
| Définir la durée d'ouverture de la 2e fermeture                              | [Paramètres] [#] >> [Durée d'ouverture de porte] [#] >><br>Saisissez la durée [#]                       |  |
| Activer le message vocal                                                     | [Paramètres] [#] >> [Message vocal] [#] >> [Activé] [#]                                                 |  |
| Désactiver le message vocal                                                  | [Paramètres] [#] >> [Message vocal] [#] >> [Désactivé] [#]                                              |  |
| Sélectionner la langue                                                       | [Paramètres] [#] >> [Langue] [#] >> Sélectionnez une langue [#]                                         |  |
| Définir un message de bienvenue                                              | [Paramètres] [#] >> [Mess. de bienvenue.] [#] >> Saisissez le<br>message (64 caractères au maximum) [#] |  |
| Mettre le format Wiegand sur 26<br>bits (par défaut)                         | [Paramètres] [#] >> [Sortie Wiegand] [#] >> [26 bits!] [#]                                              |  |
| Mettre le format Wiegand sur 34 bits                                         | [Paramètres] [#] >> [Sortie Wiegand] [#] >> [34 bits!] [#]                                              |  |
| Définir le déverrouillage du<br>blocage par défaut au passage de<br>la carte | [Paramètres] [#] >> [Sélectionner une porte] [#] >> [1ère fermeture] [#]                                |  |
| Définir le déverrouillage de la 2e fermeture au passage de la carte          | [Paramètres] [#] >> [Sélectionner une porte] [#] >> [2e fermeture] [#]                                  |  |
| Afficher le firmware                                                         | [Paramètres] [#] >> [Information] [#]                                                                   |  |

#### 7.3.9 Réinitialisation du mot de passe système

Si vous oubliez le mot de passe système, vous ne pouvez pas accéder à l'écran de configuration système.

Veuillez suivre les étapes ci-dessous pour réinitialiser le mot de passe système :

- [1] Mettez l'interphone extérieur hors tension.
- [2] Mettez l'interphone extérieur sous tension.
- [3] Appuyez sur la touche de programmation et maintenez-la enfoncée pendant 5 secondes dans les 30 s suivant la mise sous tension de l'interphone extérieur.
- [4] Une tonalité retentit si l'opération a réussi.

#### 7.3.10 Rétablissement des paramètres par défaut

Veuillez suivre les étapes ci-dessous :

- [1] À l'état de veille, appuyez sur [#] [\*] [Mot de passe système] [#] pour passer à l'écran de configuration système.
- [2] Sur l'écran de configuration système, appuyez sur [Paramètres] [#] >> [Réinitialiser] [#].

## 7.3.11 Établissement d'un appel via l'adresse physique

#### **Condition préalable**

Mettez le mode d'appel sur « Adresse physique ». voir chapitre 7.3.4 « Définition du mode d'appel » à la page 46.

1. Type de périphérique = interphone extérieur

À l'état de veille, entrez le **[Numéro de pièce]** (de 001 à 250) sur le module clavier numérique pour établir un appel.

2. Type de périphérique = concierge

À l'état de veille, entrez le **[Numéro de bâtiment]** (de 01 à 60) et le **[Numéro de pièce]** (de 001 à 250) sur le module clavier numérique pour établir un appel.

#### 7.3.12 Établissement d'un appel via l'adresse logique

#### **Condition préalable**

- Mettez le mode d'appel sur « Adresse logique ». voir chapitre 7.3.4 « Définition du mode d'appel » à la page 46.
- Ajoutez un contact avec une adresse logique. voir chapitre 7.3.7 « Gestion des contacts » à la page 47.

À l'état de veille, entrez l'**[Adresse logique]** sur le module clavier numérique pour établir un appel.

#### 7.3.13 Établissement d'un appel via la liste de noms

À l'état de veille, appuyez sur « 🛆 » ou « 🗹 » du module clavier numérique pour que la liste de noms apparaisse sur le module d'affichage. Sélectionnez le nom concerné et appuyez sur « 🌭 » du module clavier pour établir un appel.

\*À l'état de veille, vous pouvez aussi saisir le nom directement sur le module clavier numérique et appuyer sur « 🌭 » de ce dernier pour établir un appel.

#### « Mode absence »

Si l'interphone intérieur fonctionne en « Mode absence », lorsque vous établissez un appel, vous entendez un message vocal et vous pouvez enregistrer votre message à l'issue d'un bip sonore.

## 7.3.14 Appel d'un concierge

À l'état de veille, appuyez sur « 🛱 » du module clavier virtuel pour appeler un concierge.

#### Mode interception

Si le concierge fonctionne en mode interception, l'appel est d'abord intercepté par le concierge. Ensuite, il est renvoyé à l'interphone intérieur concerné, à l'issue de la réussite de l'identification.

## 7.4 Interphone extérieur à clavier numérique sans module d'affichage

## 7.4.1 Aperçu

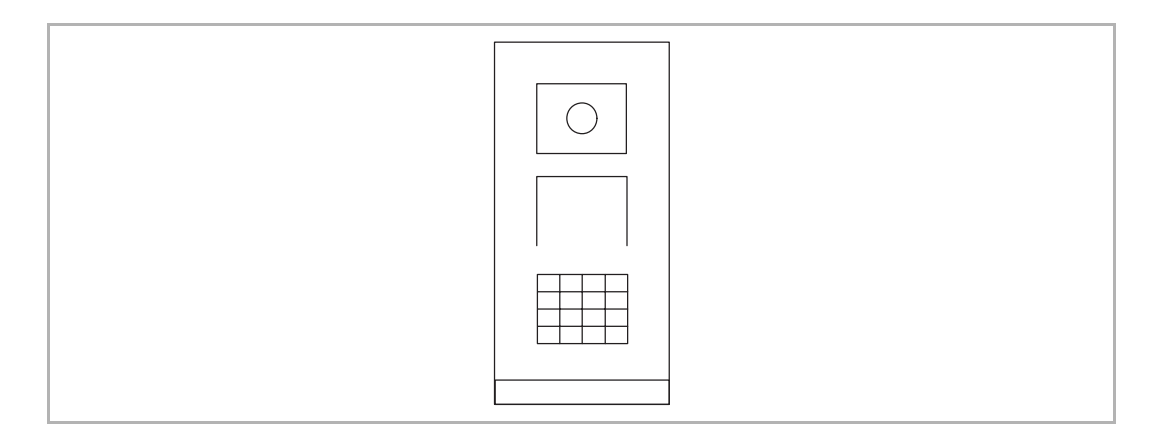

## 7.4.2 Saisie de la configuration système

À l'état de veille, appuyez sur [#] [\*] [Mot de passe système] [#] pour passer à la configuration système.

\*Le mot de passe système par défaut est 345678.

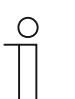

#### Remarque

Les actions suivantes sont toutes accomplies à l'issue du passage à la configuration système.

## 7.4.3 Définition du type de périphérique

| Fonction                                    | Commande           |
|---------------------------------------------|--------------------|
| Type de périphérique → interphone extérieur | [1] [#] >> [1] [#] |
| Type de périphérique → concierge            | [1] [#] >> [2] [#] |

#### 7.4.4 Gestion du mot de passe

| Fonction                                      | Commande                                                                                                    |  |  |
|-----------------------------------------------|----------------------------------------------------------------------------------------------------|--|--|
| Activer le mot de passe de<br>déverrouillage  | [5] [#] >> [1] [#]                                                                                                    |  |  |
| Désactiver le mot de passe de déverrouillage  | [5] [#] >> [2] [#]                                                                                                    |  |  |
| Modifier le mot de passe<br>système           | <ul> <li>[2] [#] &gt;&gt; [Nouveau mot de passe] [#] &gt;&gt; [Nouveau mot de passe] [#]</li> <li>*Le mot de passe doit comporter 6 à 8 bits.</li> </ul> |  |  |
| Modifier le mot de passe de<br>déverrouillage | [3] [#] >> [Nouveau mot de passe] >> [Nouveau mot de passe]<br>*Le mot de passe doit comporter 3 à 8 bits.                                               |  |  |

#### 7.4.5 Définition de la langue parlée

Vous pouvez définir la langue parlée si le module vidéo/audio est doté d'une fonction de synthèse vocale.

| Fonction               | Commande                                                                   |
|------------------------|----------------------------------------------------------------------------|
| Sélectionner la langue | [4] [#] >> Appuyez sur « 🔿 » ou sur « 🗹 » pour sélectionner une langue [#] |

#### 7.4.6 Réinitialisation du mot de passe système

Si vous oubliez le mot de passe système, vous ne pouvez pas accéder à l'écran de configuration système.

Veuillez suivre les étapes ci-dessous pour réinitialiser le mot de passe système :

- [1] Mettez l'interphone extérieur hors tension.
- [2] Mettez l'interphone extérieur sous tension.
- [3] Appuyez sur la touche de programmation et maintenez-la enfoncée pendant 5 secondes dans les 30 s suivant la mise sous tension de l'interphone extérieur.
- [4] Une tonalité retentit si l'opération a réussi.

## 7.4.7 Établissement d'un appel via l'adresse physique

#### 1. Type de périphérique = interphone extérieur

À l'état de veille, entrez le **[Numéro de pièce]** (de 001 à 250) sur le module clavier numérique pour établir un appel.

#### 2. Type de périphérique = concierge

À l'état de veille, entrez le **[Numéro de bâtiment]** (de 01 à 60) et le **[Numéro de pièce]** (de 001 à 250) sur le module clavier numérique pour établir un appel.

#### 7.4.8 Appel d'un concierge

À l'état de veille, appuyez sur « 🗟 » du module clavier virtuel pour appeler le concierge.

## 7.5 Interphone extérieur à empreinte digitale

#### 7.5.1 Aperçu

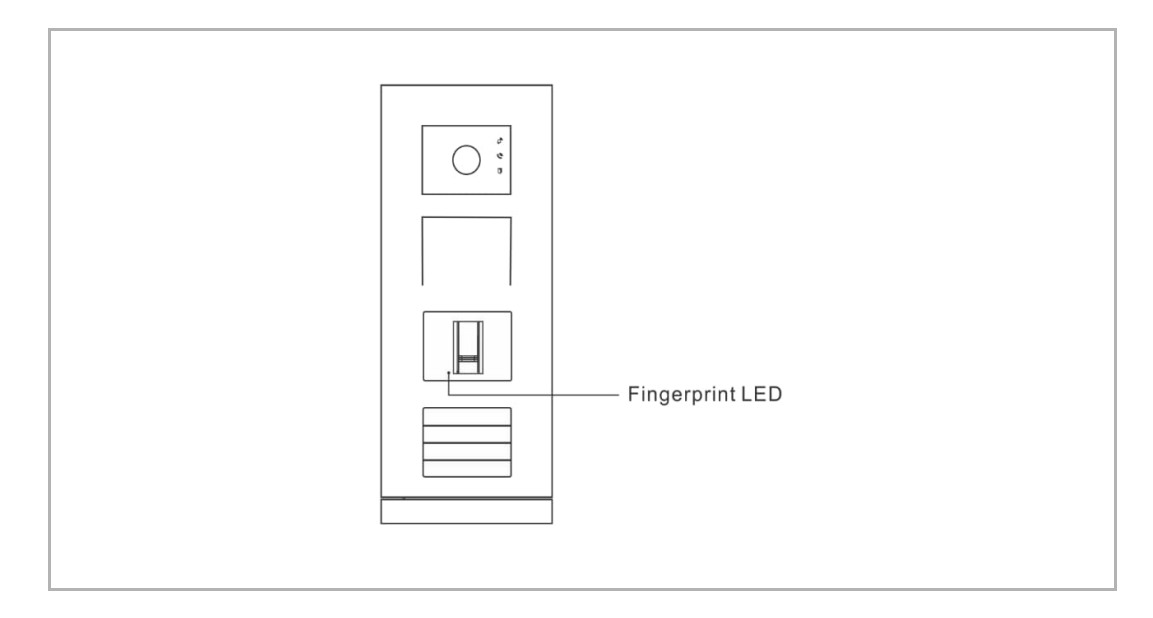

#### 7.5.2 Gestion des empreintes digitales

#### Créer l'empreinte digitale principale

Si aucune empreinte digitale n'a encore été inscrite sur ce module, la LED d'empreinte digitale clignote de manière séquentielle vert, orange et rouge, à la mise sous tension de l'interphone extérieur.

Faites 3~5 fois un mouvement de balayage du doigt principal jusqu'à ce que la LED d'empreinte digitale s'allume verte.

#### Passer en mode réglage

En mode veille, faites un mouvement de balayage du doigt principal ou d'un doigt administrateur quelconque pour passer en mode réglage, la LED d'empreinte digitale prend la couleur orange.

#### Créer une empreinte digitale utilisateur

En mode réglage, l'administrateur courant doit faire un mouvement de balayage du doigt et un utilisateur doit faire 3 à 5 mouvements de balayage du doigt.

\*Administrateur courant = l'administrateur utilisé pour passer en mode réglage.

#### Supprimer une empreinte digitale utilisateur

En mode réglage, l'administrateur courant doit faire deux mouvements de balayage du doigt et l'utilisateur inscrit concerné doit faire 3 à 5 mouvements de balayage du doigt.

#### Créer une empreinte digital administrateur

En mode réglage, passez 3 fois la carte administrateur courante et un administrateur doit faire 3 à 5 mouvements de balayage du doigt.

Mise en service & fonctionnement

#### Supprimer une empreinte digitale administrateur

En mode réglage, l'administrateur courant doit faire 4 mouvements de balayage du doigt et un administrateur inscrit doit faire 3 à 5 mouvements de balayage du doigt.

#### Supprimer toutes les empreintes digitales utilisateur

En mode réglage, l'administrateur courant doit faire 6 mouvements de balayage du doigt.

| 0 |  |   |  |  |
|---|--|---|--|--|
|   |  |   |  |  |
| _ |  | _ |  |  |

#### Remarque

La LED d'empreinte digitale s'allume vert si l'opération réussit. Tous les réglages peuvent aussi être réalisés par logiciel de gestion PC.

#### Ouvrir une porte

En mode veille, un utilisateur inscrit doit faire un mouvement de balayage du doigt pour ouvrir une porte.

## Remarquer

Nous réservons en tout temps de faire des changements techniques ainsi que des changements sur le contenu de ce document sans préavis.

Les spécifications détaillées convenues au moment de la commande sont appliquées à tous les commandes. ABB décline toute responsabilité pour les erreurs et lacunes possibles dans ce document.

Nous réservons tous les droits sur ce document et les thèmes et les illustrations qu'il contient. Le document et son contenu, ou les extraits de celui-ci, ne doivent pas être reproduite, transmise ou réutilisée par les tiers sans le consentement écrit donné au préalable par ABB.

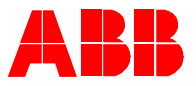

ABB Xiamen Smart Technology Co., Ltd. No.7, Fangshan South Road, Hi-tech area, Torch park, Xiang An District, Xiamen, China Tel: +86 592 295 9000 Fax: +86 592 562 5072

www.abb.com

ABB France Division Electrification Products Produits et Systèmes Basse Tension 324 rue du Chat Botté CS 20400 Beynost 01708 Miribel cedex / France Contact Center ABB France Tél. : 0 810 020 000 (service 0,06 €/min + prix appel) Email : contact.center@fr.abb.com